# SNAP Toolbox

# Interferometry Tutorial

Mundi Copernicus DIAS (Data and Information Access Services)

AUTHOR Dr. Abdelghafour HALIMI

mundiwebservices.com

Mundi Web Services, Atos, Atos Consulting, Atos Worldline, Atos Sphere, Atos Cloud and Atos WorldGrid are registered trademarks of Atos SA. July 2011. © **Copyright 2018 Mundi Web Services** 

All rights reserved. Reproduction in whole or in parts is prohibited without the written consent of the copyright owner.

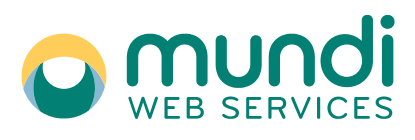

## 1. Contents

| 2. | SNA  | ۱P                                                        | 3  |
|----|------|-----------------------------------------------------------|----|
| Ĩ  | 2.1  | Introduction                                              | 3  |
| 2  | 2.2  | Feature Highlights                                        | 3  |
| 3. | Inte | rferometry Tutorial                                       | 4  |
|    | 3.1  | Goal                                                      | 4  |
| 3  | 3.2  | Skills aquired at the end of the training                 | 4  |
| 3  | 3.3  | Training kit                                              | 4  |
| 3  | 3.4  | Steps for DInSAR Processing                               | 6  |
|    | 3.4. | 1 Data Manipulation:                                      | 6  |
|    | ٠    | Open the Products                                         | 6  |
|    | •    | Locate the Products                                       | 7  |
|    | •    | Explore the products                                      | 8  |
|    | •    | View the products                                         | 8  |
|    | 3.4. | 2 Data Processing                                         | 9  |
|    | ٠    | Coregistration                                            | 9  |
|    |      | TOPS Split                                                | 9  |
|    |      | Applying Orbit Information                                | 10 |
|    |      | Back Geocoding and Enhanced Spectral Diversity            | 11 |
|    | ٠    | Interferogram Formation and Coherence Estimation          | 12 |
|    | •    | TOPS Deburst                                              | 14 |
|    | ٠    | Topographic Phase Removal                                 | 14 |
|    | •    | Multi-looking                                             | 15 |
|    | ٠    | Phase Filtering                                           | 15 |
|    | •    | Summary (Automatic DInSAR processing using Graph Builder) | 17 |
|    | ٠    | Phase Unwrapping                                          | 17 |
|    |      | Export to SNAPHU                                          |    |
|    |      | Unwrapping with SNAPHU                                    | 19 |
|    |      | SNAPHU Import                                             | 20 |
|    | •    | Phase to Displacement                                     | 21 |
|    | •    | Terrain Correction (Geocoding)                            | 21 |
|    | •    | Mask out low coherence pixels                             | 22 |
|    | 3.4. | 3 Results                                                 | 24 |
|    |      |                                                           |    |

#### 2. SNAP

#### 2.1 Introduction

The SentiNel Application Platform (SNAP) is built on prior open source toolbox development (such as BEAM, NEST and ORFEO) and presents a strong evolution, in particular, by sharing a common architecture and by introducing innovative functionalities and new processing capabilities. SNAP is being developed, under GNU GPL open source license, in a coordinated joint venture by several industrial partners and scientists. The SNAP architecture has been designed to ensure highest performance when dealing with very large imagery and consists of several toolboxes that process data from the Copernicus Sentinels satellite series, including SAR (Synthetic Aperture Radar) and optical satellites. Among them, SITBX (Sentinel-1 ToolBoX) which is mainly used to process Sentinel-1A/BSAR images and interferometric techniques. it provides a flowchart processing method such as Graph Builder, and has several practical features such as automatic downloading of DEM (Digital Elevation Model), InSAR (Interferometric SAR) and DInSAR (Differential InSAR) techniques which work correctly and are widely used recently around the world thanks to the latest updates to the toolbox.

#### 2.2 Feature Highlights

- Common architecture for all Toolboxes
- Very fast image display and navigation even of giga-pixel images
- Graph Processing Framework (GPF): for creating user-defined processing chains
- Advanced **layer management** allows adding and manipulation of new overlays such as images of other bands, images from WMS servers or ESRI shapefiles
- Rich region-of-interest definitions for statistics and various plots
- Easy bitmask definition and overlay
- Flexible **band arithmetic** using arbitrary mathematical expressions
- Accurate reprojection and ortho-rectification to common map projections
- Geo-coding and rectification using ground control points
- Automatic SRTM DEM download and tile selection
- Product library for scanning and cataloguing large archives efficiently
- Multithreading and Multi-core processor support
- Integrated WorldWind visualisation

| SNAP                                                                                                    | <u>.</u> |   |     | ×               |
|----------------------------------------------------------------------------------------------------|----------|---|-----|-----------------|
| Eile Edit View Analysis Layer Vector Raster Optical Radar Tools Window Help                                                              |          |   |     |                 |
| 📾 🖫 ୭ (॰ 🔐 🚜 🚚 🖻 🔍 🏷 🖉 💀 🔟 🚳 🚇 🗠 🖄 🗴 🐞 🚟 🖧 📽 📽 🐄                                                                                         | le:      | × | * * | *               |
| Product Explorer × Pixel Info –                                                                                                    |          |   |     | 1 Sa            |
| SNAP   Sentinels Application Platform Done loading modules.                                                                              |          |   |     | roduct Library  |
| Colour Manipulation - [3] displacement_VV × Uncertainty Visualisation World View -                                                       |          |   |     | 🕅 Layer Manager |
| This tool window is used to manipulate the<br>colouring of images shown in an image view.<br>Right now, there is no selected image view. |          |   |     | 🕅 Mask Manager  |
|                                                                                                    |          |   |     |                 |

### 3. Interferometry Tutorial

#### What is Interferometry?

Interferometric synthetic aperture radar (InSAR) exploits the phase difference between two complex radar SAR observations taken from slightly different sensor positions and extracts information about the earth's surface.

A SAR signal contains amplitude and phase information. The amplitude is the strength of the radar response and the phase is the fraction of one complete sine wave cycle (a single SAR wavelength). The phase of the SAR image is determined primarily by the distance between the satellite antenna and the ground targets. By combining the phase of these two images after coregistration, an interferogram can be generated whose phase is highly correlated to the terrain topography. In the case of differential interferometry (DInSAR), this topographic phase contribution is removed using a digital elevation model (DEM). The remaining variation in the interferogram can be attributed to surface changes which occurred between the two image acquisition dates, as well as unwanted atmospheric effects

#### 3.1 Goal

The goal of this tutorial is to provide novice and experienced remote sensing users with step-by-step instructions on interferometric processing with Sentinel-1 Interferometric Wide Swath products.

#### 3.2 Skills aquired at the end of the training

- Interferometry
- Building interferograms from SLC images
- Map deformation

#### 3.3 Training kit

#### • Mundi SNAP Docker Image

The docker version made available on Mundi, has been built by Mundi development team and can be found <u>here</u>. Note that, you will have to log with your mundi credentials to access the mundi shared docker repository.

To use the SNAP docker image on your virtual machine (VM), docker must be installed in all Mundi VM templates and the following commands must be executed replacing <variable> according to your needs:

- Log yourself to the docker repository with your mundi website credentials: sudo docker login -u <Mundi website user email> -p <Mundi website user password> https://publicreg.mundiwebservices.com/

Upload the desired docker images on your VM:
 sudo docker pull publicreg.mundiwebservices.com/esa-snap:<version>

- Launch your docker in order to use orfeo-toolbox: sudo docker run -it -v \$(pwd):/data publicreg.mundiwebservices.com/esasnap:<version> bash

#### • Dataset

The data used in this tutorial includes images from Sentinel-1 SLC IW over the eastern side of Réunion island (a French department) in the Indian Ocean at different time. The figure below shows the extent and location of the Sentinel 1 -1 SLC IW data (yellow), and the area of interest over the shield volcano Peak of the Furnace (blue)

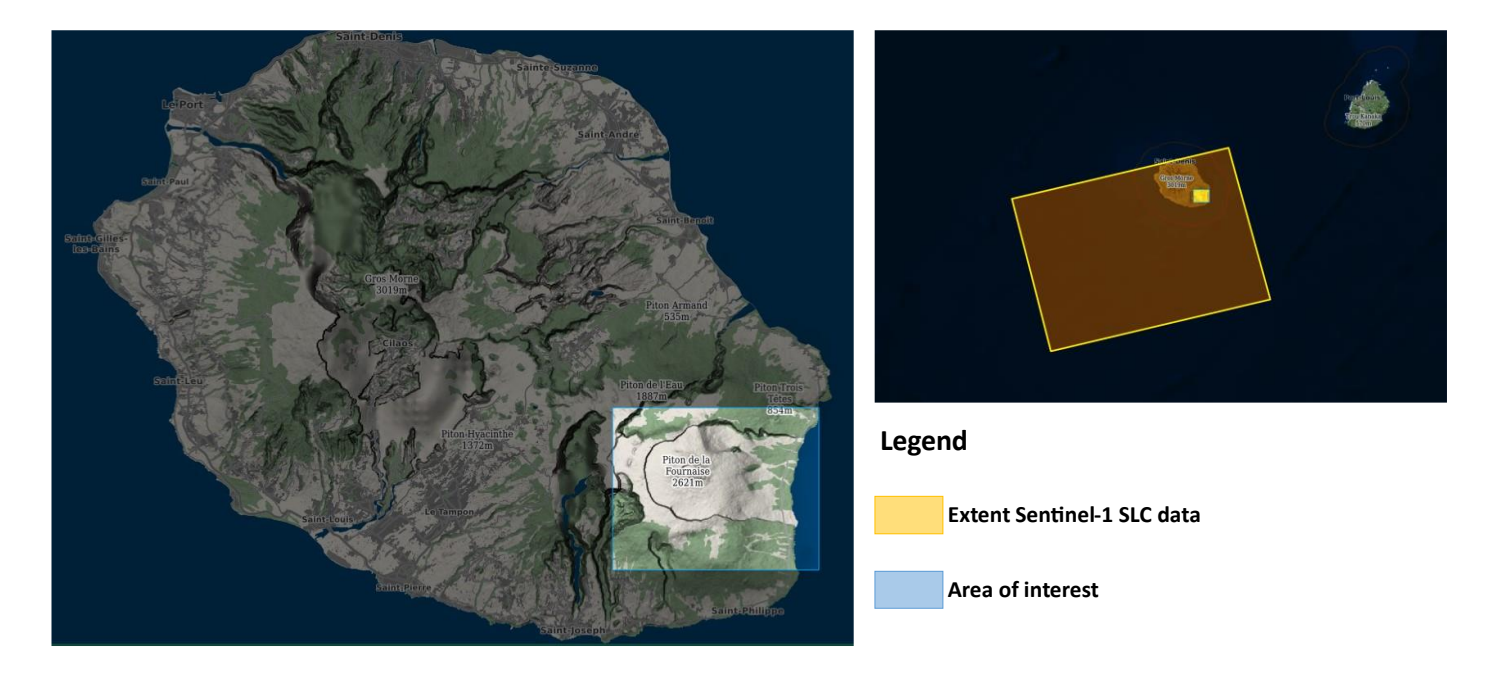

Sentinel-1 SLC IW : Single Look Complex (SLC) Interferometric Wide (IW) Swath products consist of focused SAR data geo-referenced using orbit and attitude data from the satellite and provided in zero-Doppler slant-range geometry. Mundi Web Services provides the complete collection, with fresh free data ONLINE from January 2018 with global coverage, and from January 2017 for Europe. A rolling policy of 12 months for World and 24 months for Europe is currently applied.

The data used in this tutorial can be downloaded from the Mundi Web Services Geodata UI <u>here</u> (login required, registration is free)

Search for the two product IDs and download them: SIA\_IW\_SLC\_\_ISDV\_20191212T145256\_20191212T145324\_030316\_0377B2\_B7C8 SIA\_IW\_SLC\_\_ISDV\_20200305T145254\_20200305T145322\_031541\_03A23C\_8627

The IW SLC products downloaded contains one image per sub-swath, per polarization channel, for a total of three images. Each sub-swath image consists of a series of bursts, where each burst was processed as a separate SLC image. The individually focused complex burst images are included, in azimuth-time order, into a single sub-swath image, with black-fill demarcation in between.

The figure below shows the Sub-swaths (red) and bursts (white) of S1 IW products as well as the subset used in this tutorial (bleu)

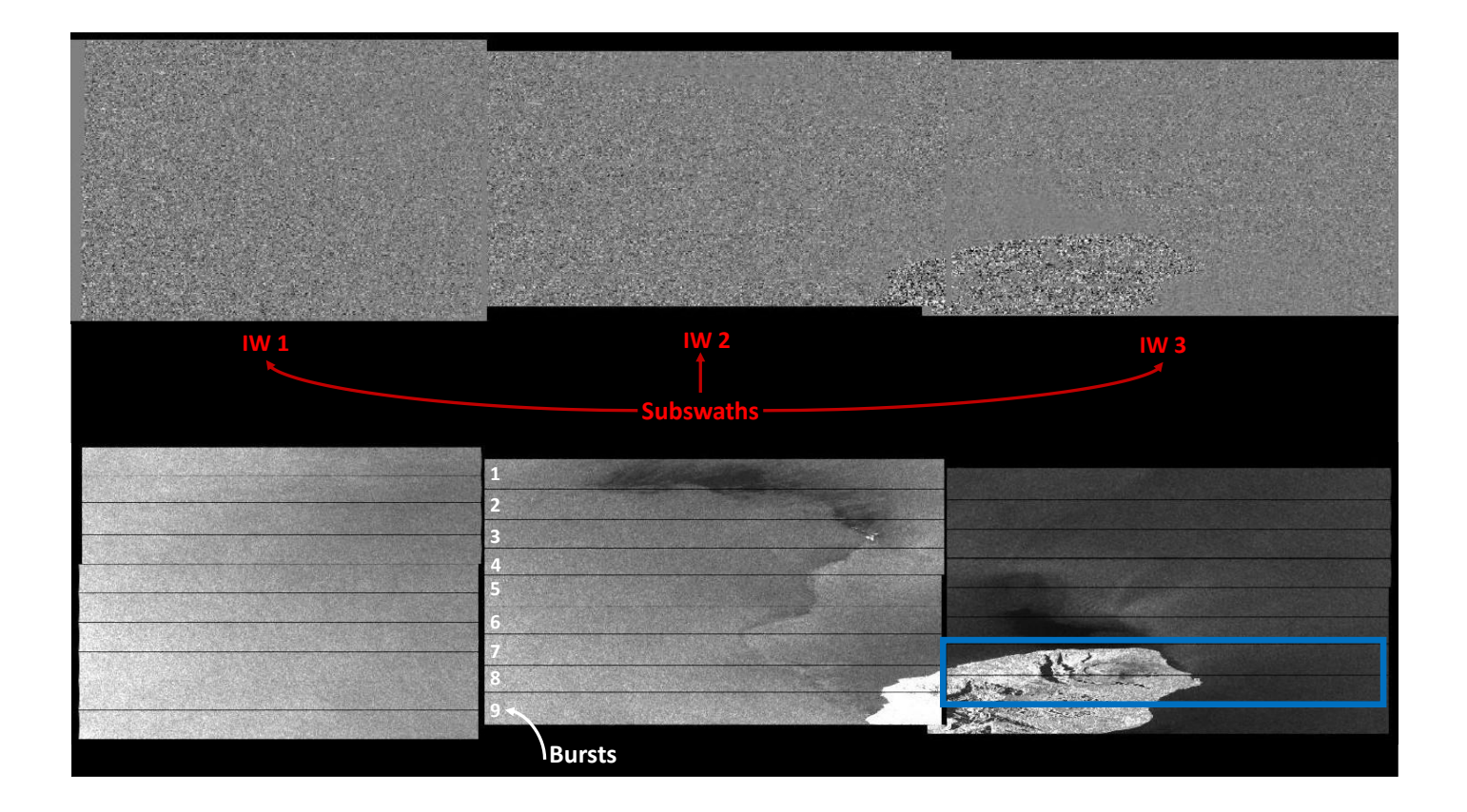

#### • System Requirements

Creating an interferogram using Sentinel-1 Toolbox is a very computer resource-intensive process and some steps can take a very long time to complete. Here are some hints to help speed things up and keep the program from freezing.

- Requires at least 16 GB memory RAM
- A Solid State Drive (SSD), as opposed to Hard Disk Drive, will speed up processing
- Close other applications
- Do not use the computer while a product is being processed
- Remove the previous product once a new product has been generated

#### 3.4 Steps for DInSAR Processing

#### 3.4.1 Data Manipulation:

In order to perform interferometric processing, the input products should be two or more SLC products over the same area acquired at different times, such as the sample images provided in this tutorial.

Important: Sentinel-1 Toolbox works from the zip file format, so SLC files must remain zipped.

#### • Open the Products

- Use the **Open Product** button in the top toolbar and browse to the location of the zipped Sentinel-1 Interferometric Wide (IW) SLC products.
- Select the two .zip SLC files. Click **Open** to load the files into Sentinel-1 Toolbox.

| Look in: 📙 Data_Tutorial 🗸 🖻 🖄 |                        |                                                                                                    |                    |                            |                    |                        |      |  |
|--------------------------------|------------------------|----------------------------------------------------------------------------------------------------|--------------------|----------------------------|--------------------|------------------------|------|--|
| 0                              | Nom                    | 2.7                                                                                                    | Taille             | Type d'élément             | Modifié le         |                        |      |  |
| uments r                       | 9 S1A_IW_<br>9 S1A_IW_ | SLC_1SDV_20191212T145256_20191212T145324_030316_0377B2_B7C8.zip<br>SLC_1SDV_20200305T145254_20200305T145322_031541_03A23C_8627.zip | 3,69 Go<br>3,85 Go | Archive Win<br>Archive Win | 09/09/2<br>09/09/2 | 020 14:18<br>020 14:19 |      |  |
| Bureau                         |                        |                                                                                                    |                    |                            |                    |                        |      |  |
| Ce PC                          | File <u>n</u> ame:     | "S1A_IW_SLC1SDV_20191212T145256_20191212T145324_030316_037782_87                                                                   | 7C8.zip" "S1A_1    | W_SLC1SDV_2                | 0200305T1          | 45254_20               | Оре  |  |
| Réseau                         | Files of type:         | All Files                                                                                                    | 10 - 10 -          |                            |                    | ~                      | Cano |  |

#### • Locate the Products

In order to identify the location of your study area within the product, you can use the *World View* or *World Map* (to see its full extent on a base map) or open the *Quicklook* for a preview of the dataset in an RGB color representation.

Note: If you miss any items in your user interface you can activate them in the menu under *View* and *Tool Windows*.

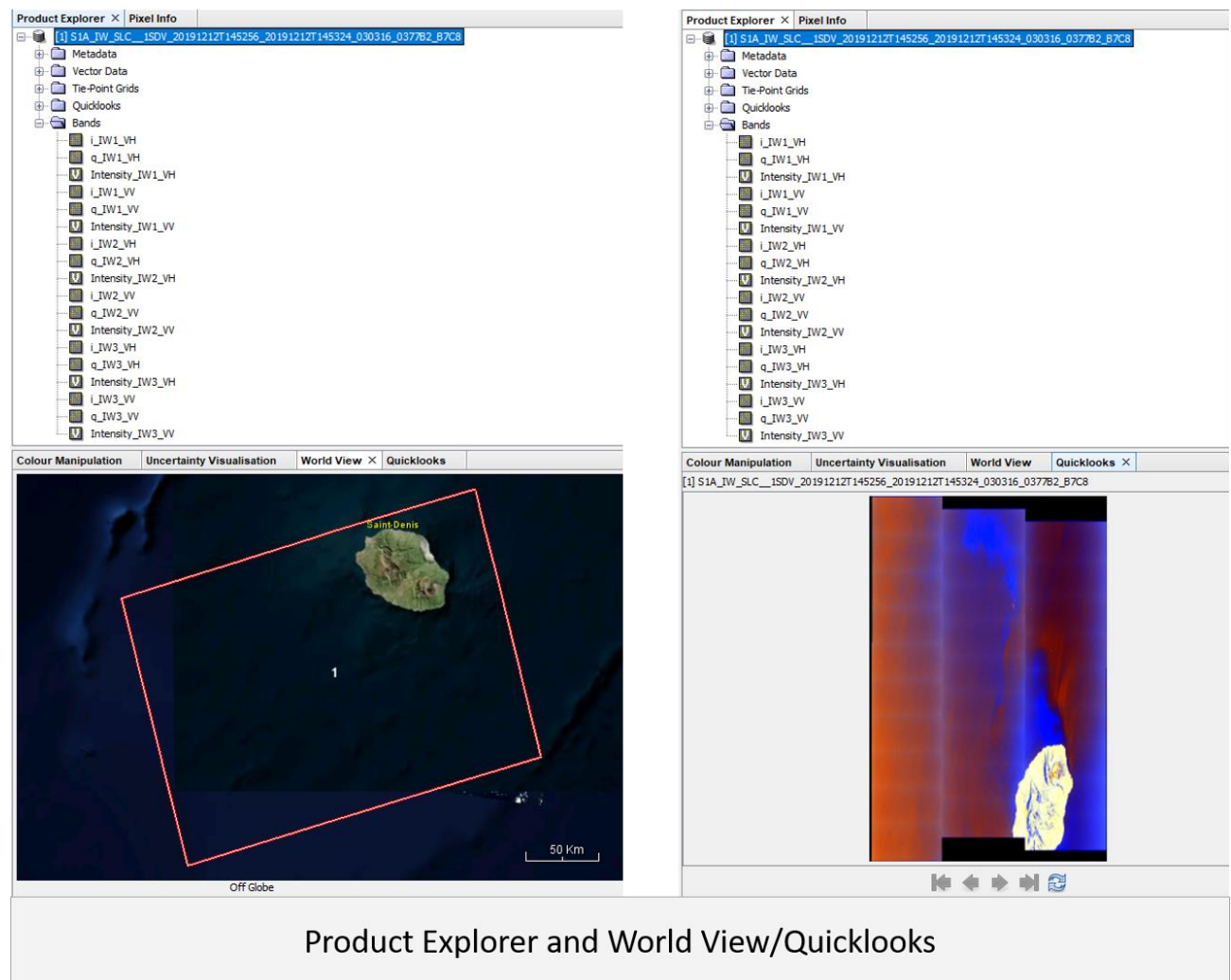

#### • Explore the products

In the Product Explorer window, you will see the products listed.

- Double-click on each product to expand the view.
- Double-click **Bands** to expand that folder for each product.

| Product Explorer × Pixel Info -                                                                                                    | Product Explorer × Pixel Info                                                                                                    | - |
|----------------------------------------------------------------------------------------------------|----------------------------------------------------------------------------------------------------|---|
| Image: 1151A_JW_SLC150V_20191212T145256_20191212T145324_0000316_037782_B7C8         Image: 1151A_JW_SLC150V_20191212T145254_20100305T145322_031541_03A23C_8627         Image: 1151A_JW_SLC150V_201200305T145254_201200305T145322_031541_03A23C_8627         Image: 1151A_JW_SLC150V_201200305T145254_201200305T145322_031541_03A23C_8627         Image: 1151A_JW_SLC150V_201200305T145254_201200305T145322_031541_03A23C_8627         Image: 1151A_JW_SLC150V_201200305T145254_201200305T145322_031541_03A23C_8627         Image: 1151A_JW_SLC150V_201200305T145254_201200305T145322_031541_03A23C_8627         Image: 1151A_JW_SLC150V_201200305T145254_201200305T145322_031541_03A23C_8627         Image: 1151A_JW_SLC150V_201200305T145254_201200305T145322_031541_03A23C_8627         Image: 1151A_JW_SLC150V_201200305T145254_201200305T145322_031541_03A23C_8627         Image: 1151A_JW_SLC150V_201200305T145254_201200305T145322_031541_03A23C_8627         Image: 1151A_JW_SLC150V_201200305T145254_201200305T145322_031541_03A23C_8627         Image: 1151A_JW_SLC150V_201200305T145254_201200305T145322_031541_03A23C_8627         Image: 1151A_JW_SLC150V_201200305T145254_20120305T145322_031541_03A23C_8627         Image: 1151A_JW_SLC150V_201200305T145322_031541_03A235_8627         Image: 1151A_JW_SLC150V_201200305T145324_10004         Image: 1151A_JW_SLC150V_201200305T145324_10004         Image: 1151A_JW_SLC150V_201200305T145324_10004         Image: 1151A_JW_SLC150V_201200305T145324_10004         Image: 1 | □       [1] SIA_JW_SICISOV_20191212T145256_20191212T145324_030316_037782_B7C8         □       Metadata         □       The-Pont Grids         □       The-Pont Grids         □       TUJVI_VH         □       TUVI_VH         □       Theranty_TW_LWH         □       Theranty_TW_LWH         □       Theranty_TW_LWH         □       Theranty_TW_LWH         □       Theranty_TW_LWH         □       Theranty_TW_LWH         □       Theranty_TW_LWH         □       Theranty_TW_LWH         □       Theranty_TW_LWH         □       Theranty_TW_LWH         □       Theranty_TW_LWH         □       Theranty_TW_LWH         □       Theranty_TW_LWH         □       TUV_ZWH         □       TUV_ZW         □       THEranty_TW_ZW         □       THEranty_TW_ZW         □       THEranty_TW_ZW         □       THEranty_TW_ZW         □       THEranty_TW_ZW         □       THEranty_TW_ZW         □       THEranty_TW_ZW         □       THEranty_TW_ZW         □       THEranty_TW_ZW <t< th=""><th>~</th></t<> | ~ |
| Product Explorer Tab within th                                                                                                    | e SNAP Toolbox user interface                                                                                                    |   |

In the *Bands* folder, you will find bands containing the real (i) and imaginary (q) parts of the complex data. The i and q bands are the bands that are actually in the product, while the V(irtual) Intensity band is there to assist you in working with and visualizing the complex data.

In Sentinel-1 IW SLC products, you will find three sub-swaths labeled IW1, IW2, and IW3. Each subswath is for an adjacent acquisition by the TOPS mode.

Note: To more easily follow the recipe, ensure that the \_B7C8 SLC (earlier acquisition data) is listed as the first product and the \_8627 SLC (later acquisition data) is listed as the second product in the Product Explorer window.

#### • View the products

To view the data, double-click on the **Intensity\_IW1\_VV** band of one of the two images. Zoom in on the image and pan by using the tools in the *Navigation* window displayed below the *Product Explorer* window. Within a sub-swath, TOPS data are acquired in bursts. Each burst is separated by a demarcation zone. Any "data" within these demarcation zones can be considered invalid and should be zero-filled but may also contain garbage values.

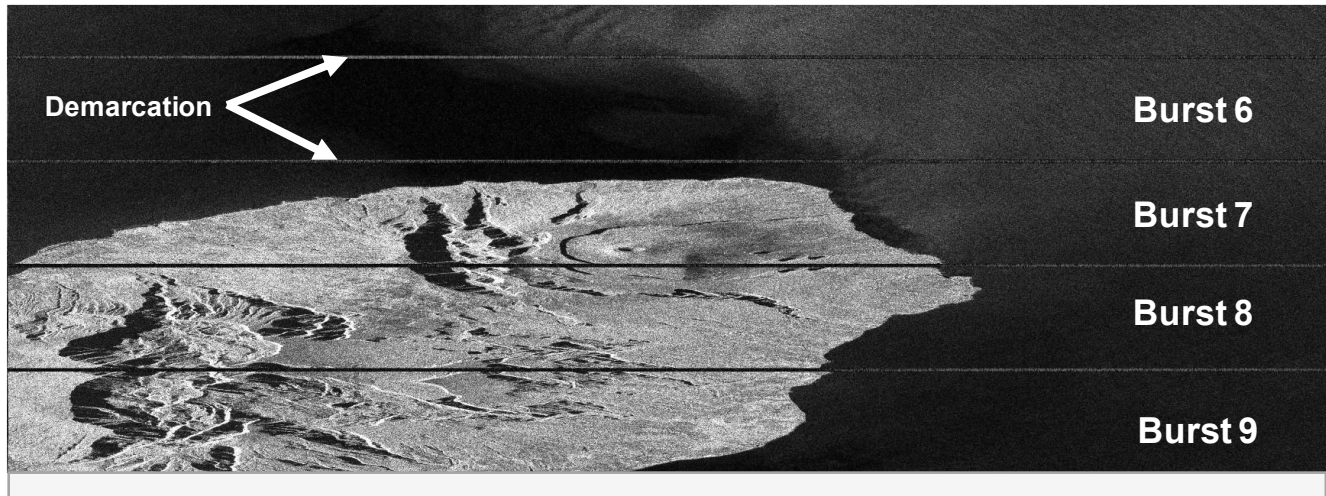

Intensity image of IW3 sub-swath with bursts and demarcation areas identified.

#### 3.4.2 Data Processing

#### Coregistration

For interferometric processing, two or more images must be coregistered into a stack. One image is selected as the master and the other images are the "slaves." The pixels in "slave" images will be moved to align with the master image to sub-pixel accuracy. Coregistration ensures that each ground target contributes to the same (range, azimuth) pixel in both the master and the "slave" image.

S-1 TOPS Coregistration consists of a series of steps, which occur automatically once processing starts:

- 1. Reading the two data products
- 2. Selecting a sub-swath and bursts with TOPSAR-Split
- 3. Applying precision orbit correction with Apply-Orbit-File
- 4. Conducting a DEM-assisted Back-Geocoding Coregistration
- 5. increasing the quality of the coregistration by applying the S-1 Enhanced Spectal Diversity (ESD) operator

SNAP offers to combine all these steps within the S-1 TOPS Coregistration with ESD operator, but this processing chain consumes a lot of memory. In this tutorial, the single steps to correctly coregister the products are performed individually and successively.

#### • TOPS Split

*S-1 TOPS Split* is applied to the data to select only those bursts which are required for the analysis. They are marked in blue in the figure below

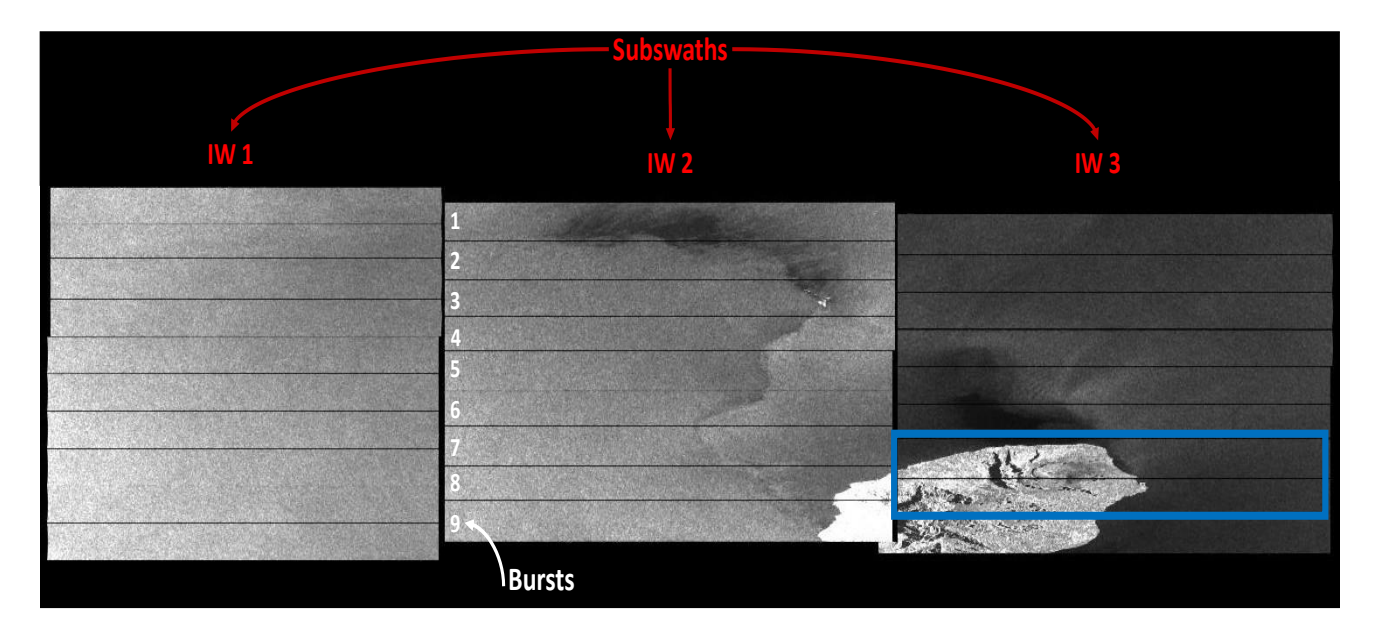

To reduce the loaded data to the area of interest

- From the Radar menu, select Sentinel-1 TOPS > S-1 TOPS Split
- In the *TOPS-Split tabs*, select the **IW3** sub-swath, **VV** polarization and bursts from **7 to 8** for each of the products and confirm with **Run**

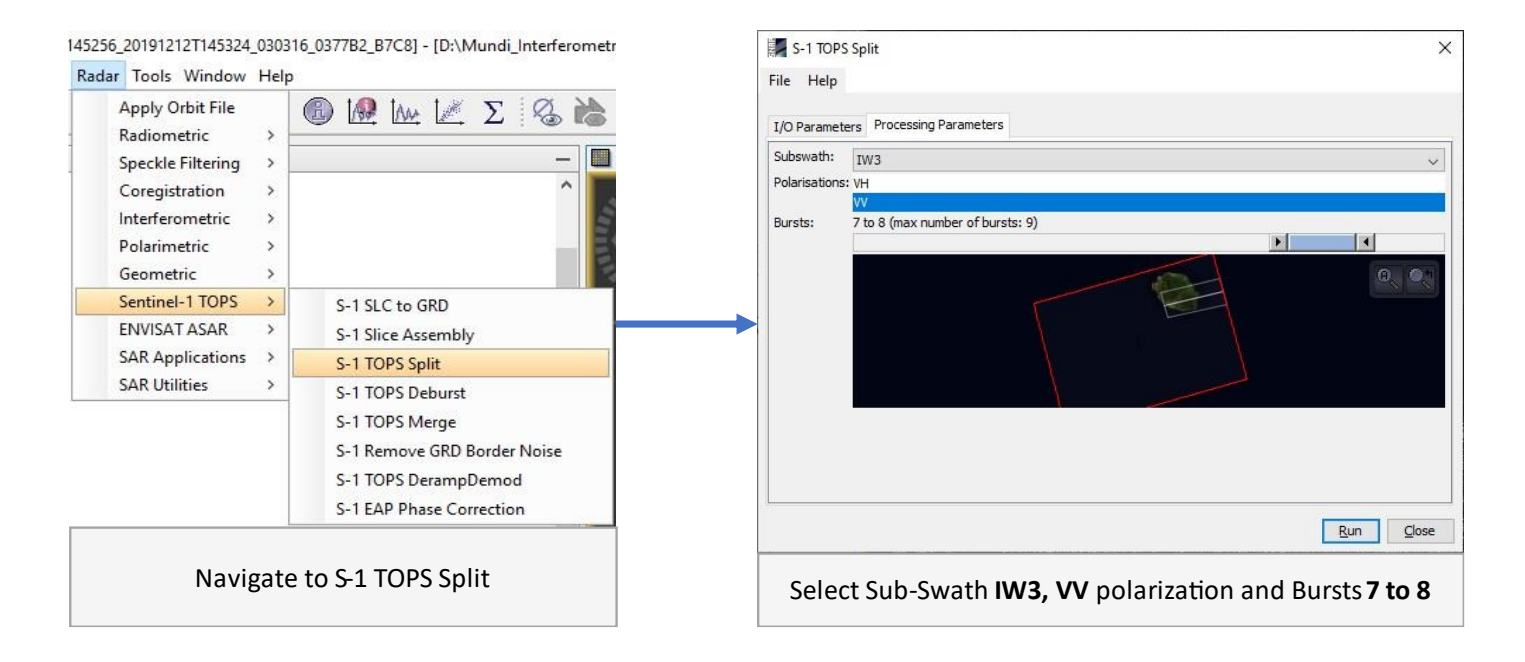

#### • Applying Orbit Information

Orbit auxiliary data contain information about the position of the satellite during the acquisition of SAR data. Orbit data are automatically downloaded by Sentinel-1 Toolbox and no manual search is required by the user.

The Precise Orbit Determination (POD) service for Sentinel-1 provides Restituted orbit files and Precise Orbit Ephemerides (POE) orbit files. POE files cover approximately 28 hours and contain orbit state vectors at fixed time steps of 10-second intervals. Files are generated one file per day and are delivered within 20 days after data acquisition.

To execute the operator for both split products as generated in the previous step

- From the Radar menu, select Apply Orbit File
- In the Apply Orbit File tabs, select Sentinel Precise (Auto Download) for Orbit State Vectors and 3 for Polynomial Degree

| Apply Orbit File     |                                            | ×         |
|----------------------|--------------------------------------------|-----------|
| File Help            |                                            |           |
| I/O Parameters Pro   | ocessing Parameters                        |           |
| Orbit State Vectors: | Sentinel Precise (Auto Download)           | ~         |
| Polynomial Degree:   | 3                                          |           |
|                      | Do not fail if new orbit file is not found |           |
|                      |                                            | Run Close |

#### • Back Geocoding and Enhanced Spectral Diversity

The S-1 Back Geocoding operator coregisters the two split products based on the orbit information added in the previous step and information from a digital elevation model (DEM) which is downloaded by SNAP.

- From the Radar menu, select Coregestration > S-1 TOPS Coregestration > S-1 Back Geocoding
- In the *ProductSet-Reader* tab, add the products of the two dates (ending with "\_split\_Orb") to the file list
- In the Back-Geocoding tab, select SRTM ISec HGT (AutoDownload) for Digital elevation model, BICUBIC\_INTERPOLATION for DEM Resampling Method and BISINC\_5\_POINT\_INTERPOLATION for Resampling Type. Areas that are not covered by the DEM or are located in the ocean may optionally be masked out.
- In the Write tab, set the Directory path to your working directory.
- Click **Run** to begin coregistering the data. The resulting coregistered stack product will appear in the *Product Explorer* window with the suffix *Orb\_Stack*.

| 📀 S-1 Back Geocoding                                                                                                    | 61                 | ×                                              | C S-1 Back Geocoding                   |                                                                    | ×                                                                                                    |                                                                                        |  |
|----------------------------------------------------------------------------------------------------|--------------------|------------------------------------------------|----------------------------------------|--------------------------------------------------------------------|----------------------------------------------------------------------------------------------------|----------------------------------------------------------------------------------------|--|
| ProductSet-Reader Back-Geocoding Write                                                                                                    |                    |                                                | ProductSet-Reader Back-Geocoding Write |                                                                    |                                                                                                    |                                                                                        |  |
| File Name<br>S1A_IVU_SLCISDV_20191212T145256_20191212T145324_030316_037782_B7C8_split_Orb<br>S1A_IVU_SLCISDV_20200305T145254_20200305T145322_031541_03A23C_8627_split_Orb | Type<br>SLC<br>SLC | Acquisi Trad<br>12Dec2019 144<br>05Mar2020 144 | k Orbit<br>30316<br>31541              | 4<br>-<br>-<br>-<br>-<br>-<br>-<br>-<br>-<br>-<br>-<br>-<br>-<br>- | Digital Elevation Model:<br>DEM Resampling Method:<br>Resampling Type:<br>Mask out areas with no elevation<br>Output Deramp and Demod Phase<br>Disable Reramp | SRTM ISec HGT (Auto Download)<br>BICUBIC_INTERPOLATION<br>BISINC_5_POINT_INTERPOLATION |  |
| 🔞 Help 🕞 Run                                                                                                    |                    |                                                |                                        | <u> </u>                                                           | L                                                                                                    | 🕐 Help 🛛 🗁 Run                                                                         |  |

To increase the quality of the coregistration you apply the S-1 Enhanced Spectal Diversity (ESD) operator (under Radar > Coregistration > Sentinel-1 TOPS Coregistration) on the stack generated by the Back Geocoding. It applies range and azimuth shift corrections to the slave image.

| O Parameters Processing Parameters          |              |
|---------------------------------------------|--------------|
| Desistration Window Width                   | E10          |
| Registration Window Wight:                  | 512 V        |
|                                             | 512 V        |
| earch window Accuracy in Azimuth Direction: | 10 V         |
| Search Window Accuracy in Range Direction:  | 16 🗸         |
| Window oversampling factor:                 | 128 ~        |
| Cross-Correlation Threshold:                | 0.1          |
| Coherence Threshold for Outlier Removal:    | 0.15         |
| Number of Windows Per Overlap for ESD:      | 10           |
| Use user supplied range shift (please enter | it below)    |
| The overall range shift in pixels:          | 0.0          |
| Use user supplied azimuth shift (please ent | er it below) |
| The overall azimuth shift in pixels:        | 0.0          |

After the coregistration is completed, it is advisable to visually check the quality of the stack. This can be done by an RGB representation of the master and slave product which shows if the images are correctly aligned. Select the master for red and green and the slave for blue

| File Edit Vie | V_SLC | 1SDV_20191212T145256_201<br>nalysis Layer Vector Raster | 91212T14532<br>Optical Ra | 4_030316_037782_B7C8_split_Orb_Stack_esd - [D:\Mundi_Interfero<br>dar Tools Window Help | Selec                          | tt RGB-Image Channels                               | ×           |
|---------------|-------|---------------------------------------------------------|---------------------------|-----------------------------------------------------------------------------------------|--------------------------------|-----------------------------------------------------|-------------|
| Product Exp   | lorer | Y Pixel Info                                            |                           |                                                                                         | Profile:                       |                                                     |             |
| ⊞- 🛍 [8] 51   | LA    | Band Maths<br>Add Elevation Band<br>Add Land Cover Band |                           | 45324_030316_037782_B7C8_split_Orb_Stack_esd                                            |                                | ~ 🔁 🔳                                               |             |
|               | ~     | Group Nodes by Type                                     | ype                       | Red:                                                                                    | Intensity IW3 VV mst 12Dec2019 |                                                     |             |
|               |       | Open RGB Image Window                                   |                           |                                                                                         |                                |                                                     |             |
|               |       | Open HSV Image Window                                   |                           |                                                                                         | Green:                         | Intensity_IW3_VV_mst_12Dec2019 ~                    |             |
|               |       | Close Product<br>Close All Products                     |                           |                                                                                         | Blue:                          | Intensity IW3 VV slv1 05Mar2020                     |             |
|               |       | Close Other Products                                    |                           |                                                                                         |                                |                                                     | 1 Eccentral |
|               |       | Save Product<br>Save Product As                         | e Product<br>e Product As |                                                                                         |                                | Expressions ar                                      | e valid     |
|               |       | Cut                                                     | Ctrl+X                    |                                                                                         | · —                            |                                                     |             |
|               |       | Сору                                                    | Ctrl+C                    |                                                                                         | Sto                            | re RGB channels as virtual bands in current product |             |
|               |       | Paste                                                   | Ctrl+V                    |                                                                                         |                                |                                                     |             |
|               |       | Delete                                                  | Delete                    |                                                                                         |                                |                                                     |             |
|               |       | Properties                                              |                           |                                                                                         |                                |                                                     |             |
|               |       |                                                         |                           | 1                                                                                       |                                | <u>O</u> K <u>C</u> ancel                           | Help        |

Zoom in to an area with distinct surfaces, for example the border between land and water. The RGB image should be clear and sharp and not be dominated by one of the images (yellow [red+green] for the master or blue for the slave image). The only exception are changes in landcover or scattering mechanisms which occurred in the time between the first and the second image acquisition

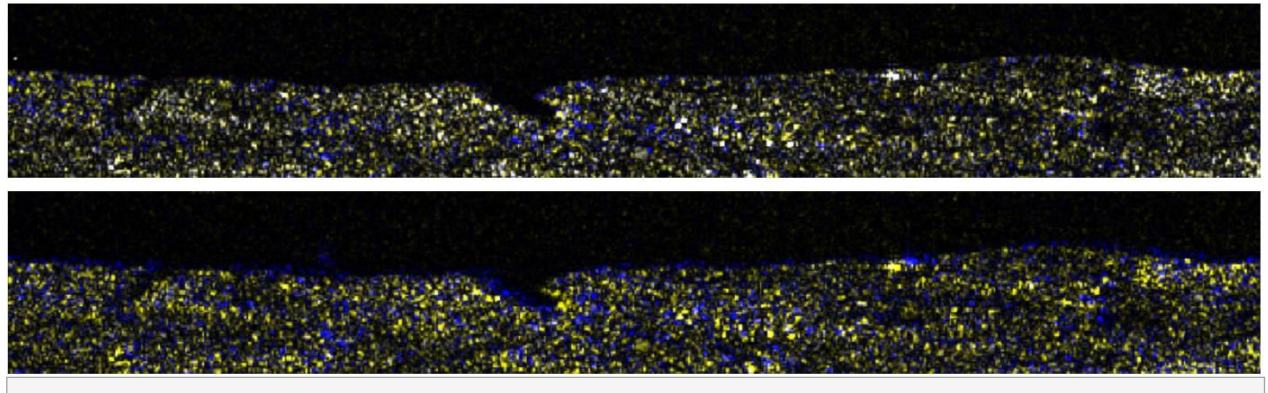

Successful (top) vs failed (bottom coregistration in an RGB

#### Interferogram Formation and Coherence Estimation

The interferogram is formed by cross-multiplying the master image with the complex conjugate of the "slave." The amplitude of both images is multiplied while their respective phases are differenced to form the interferogram.

The phase difference map, i.e., interferometric phase at each SAR image pixel, depends only on the difference in the travel paths from the SAR sensor to the considered resolution cell during the acquisition of each image.

To form the Interferogram

- From the Radar menu, select Interferometric > Products > Interferogram Formation

Through the interferometric processing flow, we will try to eliminate other sources of error and be left with only the contributor of interest, which is typically the surface deformation related to an event.

The flat-earth phase removal is done automatically during the Interferogram Formation step. The flat-earth phase is the phase present in the interferometric signal due to the curvature of the reference surface. The flat-earth phase is estimated using the orbital and metadata information and subtracted from the complex interferogram.

The resulting product appended with "...Orb\_Stack\_esd\_ifg" will contain the interferogram (Phase\_ifg\_IW...) and the

| Processing Personators                   |                                 |
|------------------------------------------|---------------------------------|
| I/O Parameters Processing Parameters     |                                 |
| Subtract flat-earth phase                |                                 |
| Degree of "Flat Earth" polynomial        | 5 ~                             |
| Number of "Flat Earth" estimation points | 501 ~                           |
| Orbit interpolation degree               | 3 ~                             |
| Subtract topographic phase               |                                 |
| Digital Elevation Model:                 | SRTM 3Sec (Auto Download) 🛛 🗸 🗸 |
| Tile Extension [%]                       | 100 🗸                           |
| Output Elevation                         |                                 |
| Output Orthorectified Lat/Lon            |                                 |
| Include coherence estimation             |                                 |
| Square Pixel                             | Independent Window Sizes        |
| Coherence Range Window Size              | 10                              |
| Coherence Azimuth Window Size            | 10                              |

coherence (coh\_IW\_...) as separate bands. Double click them to check for their quality. When zoomed in, you may still see the demarcation zones between bursts in this initial interferogram. This will be removed once TOPS Deburst is applied.

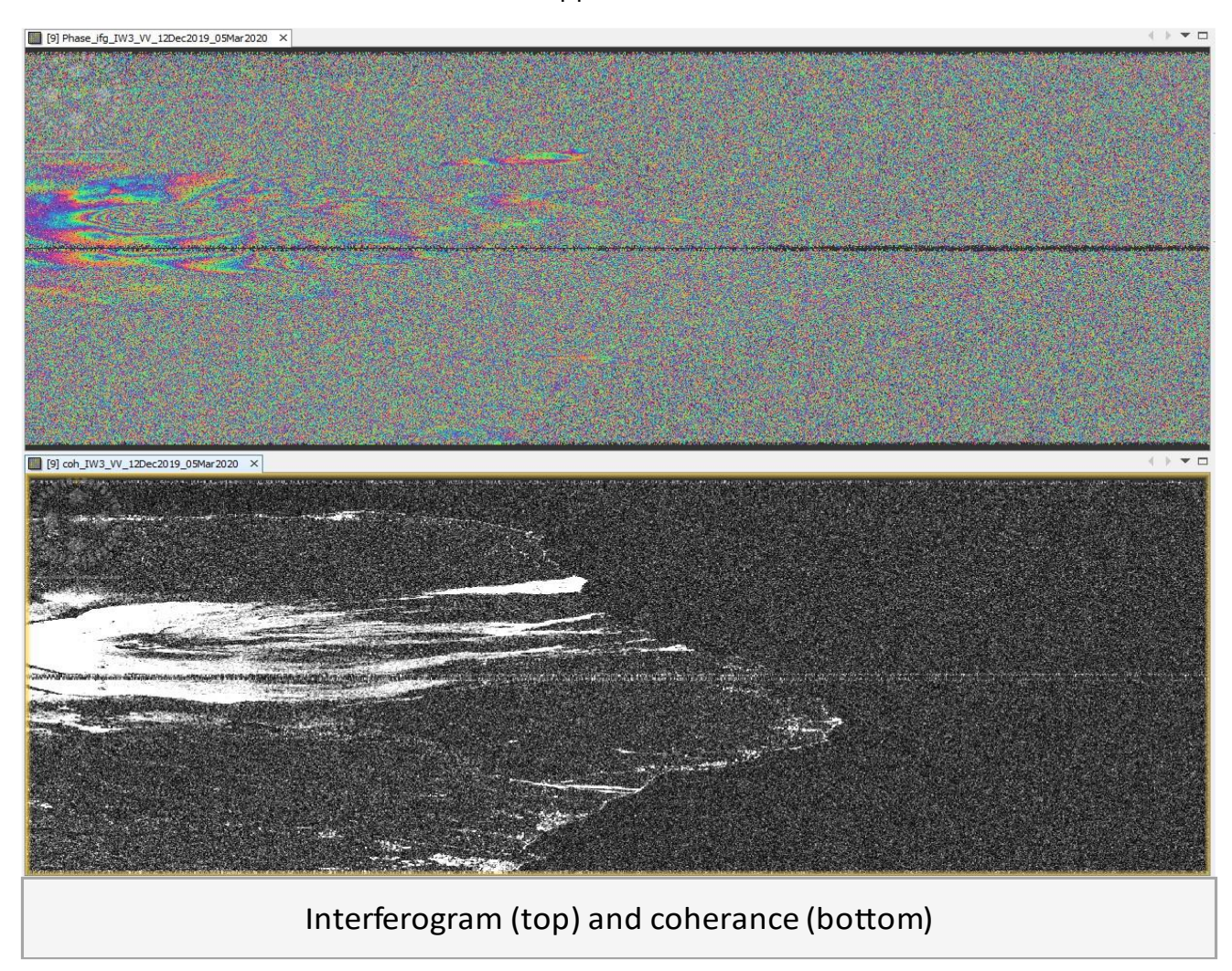

As flat-earth phase removal removal was applied, the interferogram should now only contain variations from displacement, atmosphere, topographic and noise. It is displayed in a rainbow color scale ranging from  $-\pi$  to  $+\pi$ . The patterns, also called "fringes" represent a full  $2\pi$  cycle and appear in an interferogram as cycles of arbitrary colors, with each cycle representing half the sensor's wavelength. Relative ground movement between two points is later derived by counting the fringes and multiplying by half of the wavelength. The closer the fringes are together, the greater the strain on the ground.

#### • TOPS Deburst

To seamlessly join all bursts in a swath into a single image, we apply the TOPS Deburst operator from the Sentinel-1 TOPS menu.

- Navigate to the Radar menu, select Sentinel-1 TOPS > S-1 TOPS Deburst option
- Keep the default values, ensuring that product (tagged..\_Orb\_Stack\_esd\_ifg) is selected as the Source and output Directory path is correct
- Click Run

The resulting product will be appended with Orb\_Stack\_esd\_ifg\_deb

| Radar Tools Window     | Help                        |
|------------------------|-----------------------------|
| Apply Orbit File       | ₩ ## @ GCP                  |
| Radiometric •          |                             |
| Speckle Filtering      |                             |
| Coregistration •       |                             |
| Interferometric        |                             |
| Geometric 🕨            |                             |
| Sentinel-1 TOPS        | S-1 SLC to GRD              |
| ENVISAT ASAR           | S-1 Slice Assembly          |
| SAR Applications       | S-1 TOPS Split              |
| SAR Utilities          | S-1 TOPS Deburst            |
| SAR Wizards            | S-1 TOPS Merge              |
| Complex to Detected GR | S-1 Remove GRD Border Noise |
| Multilooking           | S-1 EAP Phase Correction    |

#### • Topographic Phase Removal

To emphasize phase signatures related to deformation, topographic phase contributions are typically removed using a known DEM. In Sentinel-1 Toolbox, the Topographic Phase Removal operator will simulate an interferogram based on a reference DEM and subtract it from the processed interferogram.

- Navigate to the *Radar* menu, select *Interferometric* > *Products* > *Topographic Phase Removal* option
- In the Topographic Phase Removal tab, select SRTM ISec HGT (AutoDownload) for Digital elevation model and click Run

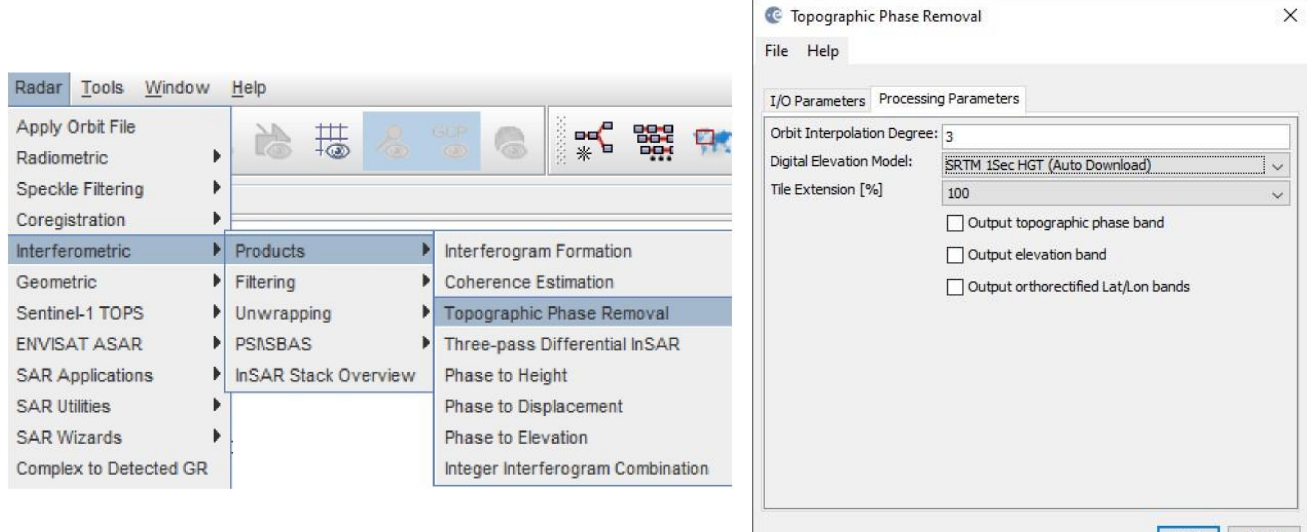

Run Close

#### • Multi-looking

The first step to improve phase fidelity is called multi-looking. Navigate to the *Radar* dropdown menu.

- Select the SAR Utilities > Multilooking option, ensure that the source is set to product with (tagged \_dinsar) and the output Directory is correct
- Click on the *Processing Parameters* tab.

Note: The coherence band (starting with coh\_) will be essential if your intention is to unwrap the interferogram or create a deformation map. Coherence is used to verify the legitimacy of the derived phase data; typically, data with coherence values less than 0.3 are thrown out.

 Use the Ctrl button to select the i, q, and coh bands from the list as the Source Bands to be multi-looked.

Because the phase band is virtual, it is only a temporary visualization of the interferogram. After multi-looking is performed, this band will disappear, but it will be restored in the following Goldstein Phase Filtering step.

- In the Number of Range Looks field, enter 4

In essence, multi-looking performs a spatial average of a number of neighboring pixels (in our case, 4×1 pixels) to suppress noise and proportion the image correctly. This process comes at the expense of spatial resolution.

- Click Run. The resulting product name is appended with ...Stack\_esd\_ifg\_deb\_dinsar\_ML

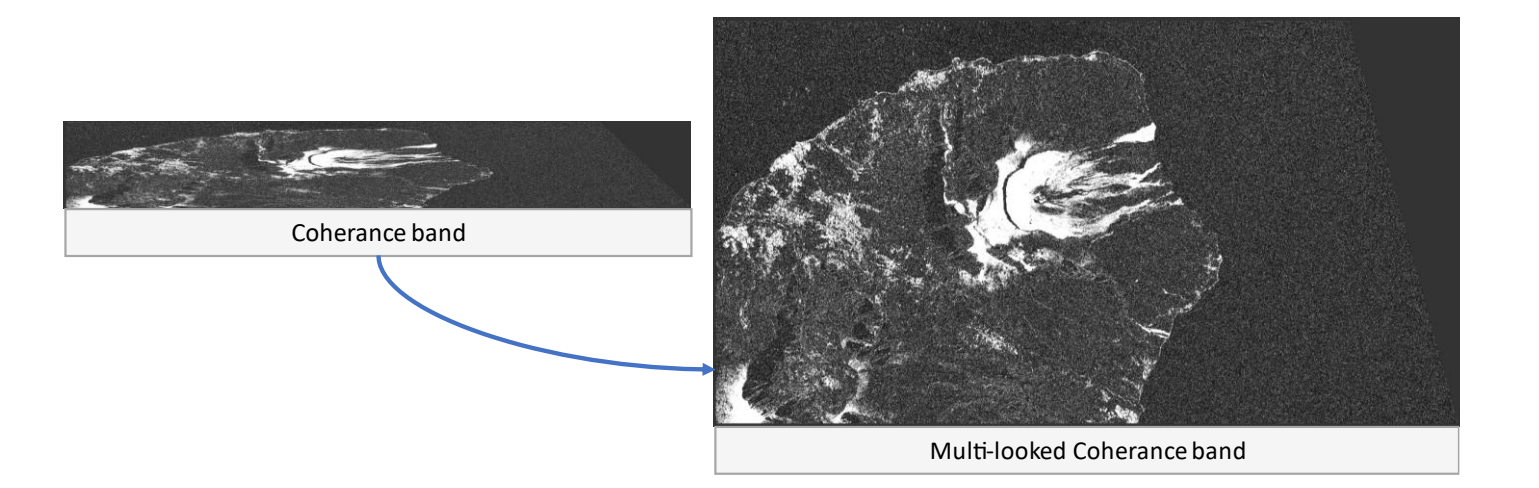

#### • Phase Filtering

Interferometric phase can be corrupted by noise from temporal and geometric decorrelation, volume scattering, and other processing errors. To be able to properly analyze the phase signatures in the interferogram, the signal-to-noise ratio will be increased by applying phase

| @ Multilooking           | Х                                                                                                    |
|--------------------------|----------------------------------------------------------------------------------------------------|
| File Help                |                                                                                                    |
|                          |                                                                                                    |
| I/O Parameters Processin | ng Parameters                                                                                                    |
| Source Bands:            | i_jfg_VV_12Dec2019_05Mar2020<br>q_jfg_VV_12Dec2019_05Mar2020<br>Intensity_jfg_VV_12Dec2019_05Mar2020_jfg_srd_VV<br>Phase_jfg_srd_VV_12Dec2019_05Mar2020<br>coh_IW3_VV_12Dec2019_05Mar2020 |
| GR Square Pixel          | Independent Looks                                                                                                    |
| Number of Range Looks:   | 4                                                                                                    |
| Number of Azimuth Looks: | 1                                                                                                    |
| Mean GR Square Pixel:    | 13.793384                                                                                                    |
| Output Intensity         |                                                                                                    |
|                          | Note: Detection for complex data<br>is done without resampling.                                                                                                    |
|                          | <u>R</u> un <u>C</u> lose                                                                                                    |

filtering techniques such as the Goldstein filter which uses a Fast Fourier Transformation (FFT) to enhance the signal-to-noise ratio of the image.

To apply the Goldstein Phase Filtering

- Navigate to Radar > Interferometric > Filtering
- Select Goldstein Phase Filtering
- Keep the default values and click *Run*

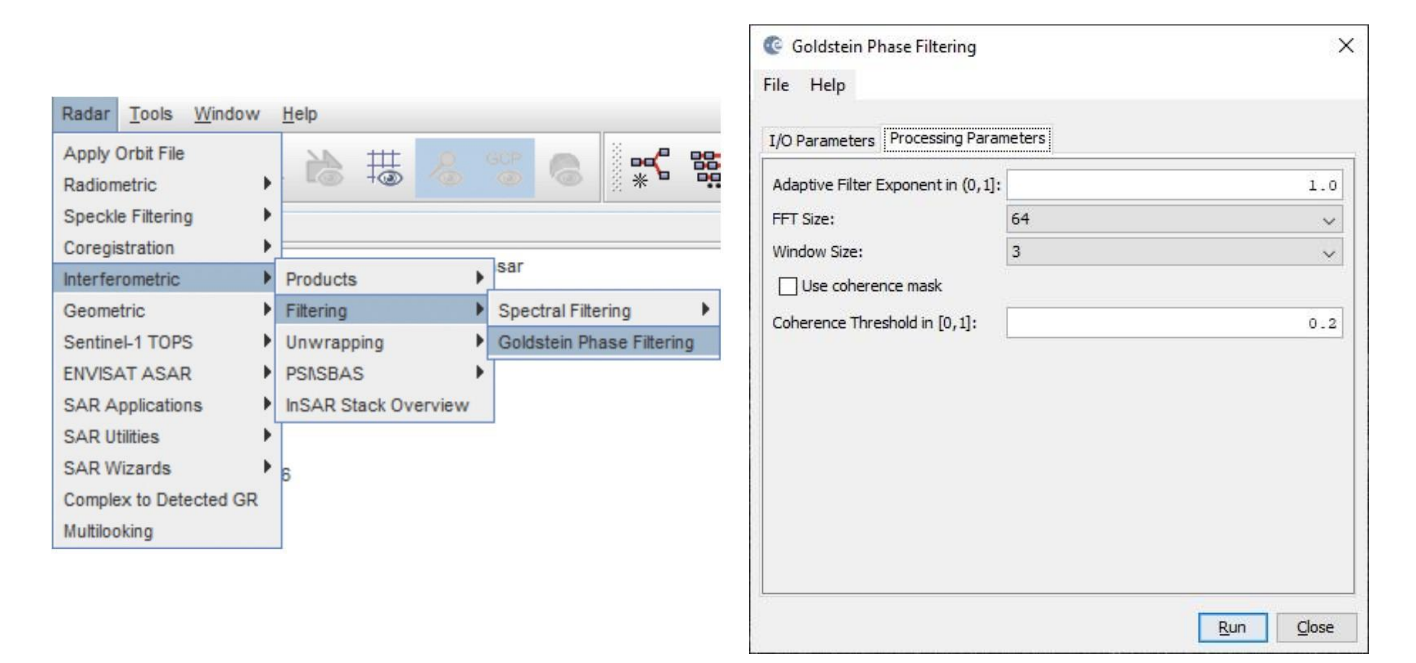

The resulting product name is appended with Orb\_Stack\_esd\_ifg\_deb\_dinsar\_ML\_flt.

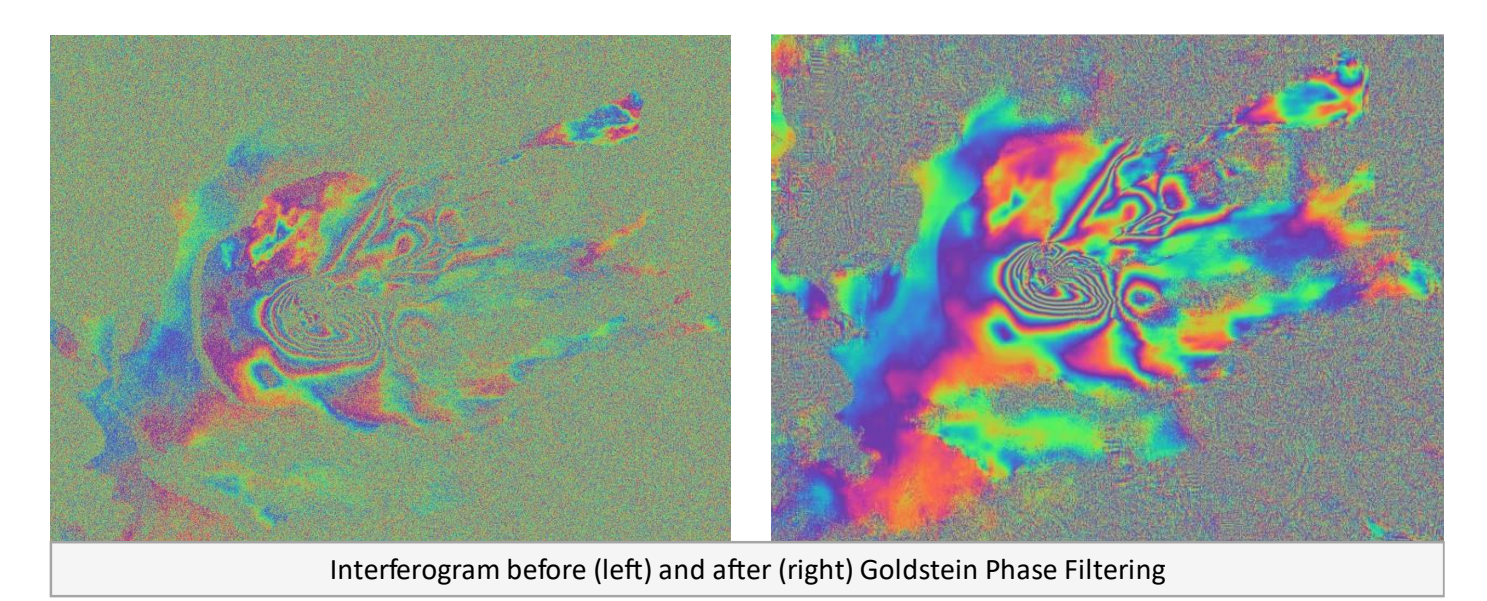

After phase filtering, the interferometric phase is significantly improved, and the dense earthquake deformation-related ring pattern is now clearly visible. This interferogram is now ready to be unwrapped.

#### • Summary (Automatic DInSAR processing using Graph Builder)

SNAP offers to combine all the steps describe above within the Graph Builder, but this processing chain consumes a lot of memory. We recommend using the step by step method.

#### Build and Apply DInSAR Processing Chain

- Graphical User Interface path: Tools > Graph Builder
- Build a graph so that it looks like the following:

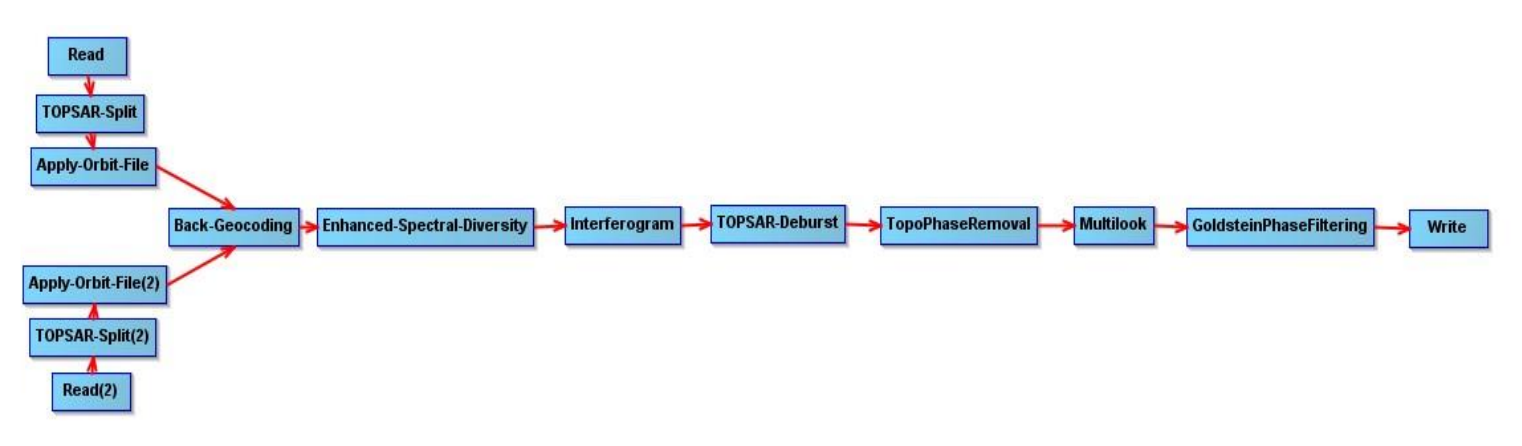

- Input 1: S1A\_IW\_SLC\_\_1SDV\_20191212T145256\_20191212T145324\_030316\_0377B2\_B7C8 (Read)
- Input 2: S1A\_IW\_SLC\_\_1SDV\_20200305T145254\_20200305T145322\_031541\_03A23C\_8627(Read2)
- Output:

SIA\_IW\_SLC\_\_ISDV\_20191212T145256\_20191212T145324\_030316\_0377B2\_B7C8\_split\_Orb\_ Stack\_esd\_ifg\_deb\_dinsar\_ML\_flt (Write)

- Processing parameters:
  - o Add operators by order as defined above in the manual step-by-step processing
  - Specify processing parameters accordingly
  - Save processing graph (\*.xml file)
  - Run the processing graph

#### • Phase Unwrapping

Phase unwrapping is the most complicated stage of interferometric data processing. In this recipe, we will use SNAPHU, which is a two-dimensional phase unwrapping algorithm developed by Chen and Zebker. Once the interferogram is unwrapped, height values can be derived from the product for use in further processing, such as generating deformation maps or DEMs.

The interferometric phase is ambiguous and only known within  $2\pi$ . In order to be able to relate the interferometric phase to the topographic height, the phase must first be unwrapped. The altitude of ambiguity is defined as the altitude difference that generates an interferometric phase change of  $2\pi$  after interferogram flattening.

Phase unwrapping solves this ambiguity by integrating phase difference between neighboring pixels. After deleting any integer number of altitudes of ambiguity (equivalent to an integer number of  $2\pi$  phase cycles), the phase variation between two points on the flattened interferogram provides a measurement of the actual altitude variation.

Unwrapping in SNAP follows three distinct steps:

- **Export** of the wrapped phase (and definition of the parameters)
- **Unwrapping** of the phase (performed outside SNAP by snaphu)
- Import of the unwrapped phase back into SNAP

#### • Export to SNAPHU

- Select the product from the *Product Explorer* tab
- Navigate to: Radar > Interferometric > Unwrapping > Snaphu Export
- In the *Snaphu Export* tab, select your working directory as the target folder. If the selection of the directory does not work, simply copy and paste the path of your working directory into the text field.
  - We recommend creating a separate folder for this step.
- Select DEFO for deformation mapping in Statistical-cost mode and MCF as initial method
- To speed up the unwrapping process, you may increase the number of processors (this depends on the CPU you have)
- Click Run to create SNAPHU export folder

Note: You can neglect the eventual error message (Error: [Nodeld: SnaphuExport Please add a target folder]. It will go away once you switch tabs or hit **Run**, as long as you have entered a valid target folder.

|                                                                                                    |                                                                            | 📀 Snaphu Export                                                                                               |                                                                                                    | ×                 |
|----------------------------------------------------------------------------------------------------|----------------------------------------------------------------------------|----------------------------------------------------------------------------------------------------|----------------------------------------------------------------------------------------------------|-------------------|
|                                                                                                    |                                                                            | Read SnaphuExport                                                                                             |                                                                                                    |                   |
| File Edit View Analysis Layer Vector Raster Optical                                                                                                    | Radar     Tools     Window     Help       Apply Othir File     Radiometric | Target folder:<br>Statistical-cost mode:<br>Initial method:<br>Number of Tile Rows:<br>Number of Tile Column: | D: Wundi_Interferometry\SNAP\Mundi_snap_tutorial\volcan_piton_jw3_7_8_v3_snaphu_tile50\Data_Tutorial\SNAPHU_export DEFO MCF | <br>~<br>20<br>20 |
| Potentieut       -       -       -       -       -       -       -       -       -       -       -       -       -       -       -       -       -       -       -       -       -       -       -       -       -       -       -       -       -       -       -       -       -       -       -       -       -       -       -       -       -       -       -       -       -       -       -       -       -       -       -       -       -       -       -       -       -       -       -       -       -       -       -       -       -       -       -       -       -       -       -       -       -       -       -       -       -       -       -       -       -       -       -       -       -       -       -       -       -       -       -       -       -       -       -       -       -       -       -       -       -       -       -       -       -       -       -       -       -       -       -       -       -       -       -       -       - |                                                                            | Number of Processors:       Row Overlap:       Column Overlap:       Tile Cost Threshold:                     |                                                                                                    | 8 200             |
|                                                                                                    |                                                                            |                                                                                                    | Run Propert Dialog Poy                                                                                                    |                   |
|                                                                                                    |                                                                            |                                                                                                    | Snaphu Export Dialog Box                                                                                                    |                   |

A directory is created in your working directory with the same name as the product you selected as an input (here:

SIA\_IW\_SLC\_\_ISDV\_20191212T145256\_20191212T145324\_030316\_0377B2\_B7C8\_split\_Orb\_Stack\_esd\_ifg\_deb\_dinsar\_ML\_flt). Inside this folder, you will find:

- the **coherence**: image (\*.img) and metadata (\*.hdr)
- the **wrapped phase**: image (\*.img) and metadata (\*.hdr)
- the **unwrapped phase**: only the metadata (\*.hdr), because the image (\*.img) is first to be created by snaphu in the next step.
- a **configuration file** (snaphu.conf) containing the parameters defined in the export operator

#### • Unwrapping with SNAPHU

Once the product is exported correctly, the unwrapping can be started from within SNAP, by calling the *Snaphu-unwrapping* operator (under *Radar* > *Interferometric* > *Unwrapping*).

- As an input product, select the product (s1A\_IW\_SLC\_\_ISDV\_20191212T145256\_20191212T145324\_030316\_0377B2\_B7C8\_split\_Orb\_Stack\_esd\_ifg\_deb\_dinsar\_ML\_flt) from the *Product Explorer* tab
- For the output folder in the *Processing Parameters* tab you can activate **Display execution output** and select the folder which was created during the export (here:

 $\label{eq:siamulti} SIA_IW\_SLC\_\_1SDV\_20191212T145256\_20191212T145324\_030316\_0377B2\_B7C8\_split\_Orb\_Stack\_esd\_ifg\_deb\_dinsar\_ML\_flt \Big)$ 

 To start the unwrapping, click **Run**. SNAP then sends the command stored in snaphu.conf to the snaphu.exe which creates the raster image belonging to the unwrapped phase metadata.

|                                                                                                    | Snaphu-unwrapping 🛛 🕹                                                                                                    |
|----------------------------------------------------------------------------------------------------|----------------------------------------------------------------------------------------------------|
|                                                                                                    | File Help                                                                                                    |
| 🛃 Snaphu-unwrapping X                                                                                              | I/O Parameters Processing Parameters                                                                                                    |
| File Help                                                                                                    | Display execution output                                                                                                    |
| I/O Parameters Processing Parameters                                                                               | Qubut folder: D: Mundi Interferometry/SNAP/Mundi span tutorial/volcan piton iw3 7 8 v3 spanhu tile50/Data Tutorial/SNA                                                                                                    |
| Source Product                                                                                                    | Contraction of the second second s |
| Source product:<br>[13] SIA_IW_SLC_1SDV_2019121ZT145256_2019121ZT145324_030316_037782_B7C8_split_Orb_Stack_esd_i v | Snaphu-unwrapping X                                                                                                    |
|                                                                                                    | Starting tool execution                                                                                                    |
|                                                                                                    | 0%                                                                                                    |
|                                                                                                    | Unwrapping tile at row 0, column 7 (pid 28192) Cancel                                                                                                    |
|                                                                                                    | < >>                                                                                                    |
|                                                                                                    | <pre>snaphu v1.4.2 27 parameters input from file snaphu.conf (84 lines total) Logging run-time parameters to file snaphu.log Creating temporary directory snaphu_tiles_31444 Uwwrapping tile at row 0, column 0 (pid 35528) Uwwrapping tile at row 0, column 1 (pid 34560) Uwwrapping tile at row 0, column 2 (pid 35638) Uwwrapping tile at row 0, column 4 (pid 3540) Uwwrapping tile at row 0, column 4 (pid 3540) Uwwrapping tile at row 0, column 4 (pid 3540) Uwwrapping tile at row 0, column 4 (pid 3540) Uwwrapping tile at row 0, column 6 (pid 1620) Uwwrapping tile at row 0, column 6 (pid 1820) Uwwrapping tile at row 0, column 7 (pid 28192) </pre>                                                                       |
| <u>Run</u> Gose <u>H</u> eb                                                                                        | Run Close Help                                                                                                    |
| Unwrapping w                                                                                                    | ith the snaphu plugin                                                                                                    |

Note: If the tool is not executed by clicking Run, go to *Manage External Tools* in the *Tools* menu. Select "Snaphu-unwrapping" and click **Edit the selected operator** to open the configuration and enter the export directory in the variable **USERPROFILE** under the *System Variables* tab. Confirm with **OK** and start the *Snaphu-unwrapping* operator again.

| perator Descriptor       | co add | Variable | Syste                                                                                | m Variables                                                          |
|--------------------------|--------|----------|--------------------------------------------------------------------------------------|----------------------------------------------------------------------|
| Configuration Parameters | SI SI  | hared    | Key                                                                                  | Value                                                                |
| reprocessing             |        |          | SNAPHU HOME                                                                          | SUSER HOME                                                           |
| hereter Deremetere       |        |          | SNAPHU_TOOL_EXE                                                                      | C:\Users\hagha\.snap\auxdata\snaphu-v1.4.2_win64                     |
| perator Parameters       |        |          | SNAPHU_EXE                                                                           | snaphu.exe                                                           |
| stem Variables           |        |          | USERPROFILE                                                                          | C:\Users\hagha                                                       |
| undled Binaries          |        |          | HOME                                                                                 | SUSERPROFILE                                                         |
|                          |        |          | USER HOME                                                                            | SUSERPROFILE                                                         |
|                          |        | Edit U   | USERPROFILE<br>Windows value: _45324_030316_037                                      | X<br>782_B7C8_split_Orb_Stack_esd_jfg_deb_dinsar_ML_flt              |
|                          |        | Edit U   | USERPROFILE<br>Windows value: _45324_030316_037<br>Linux value: ~<br>MacOSX value: ~ | X<br>782_B7C8_split_Orb_Stack_esd_Ifg_deb_dinsar_ML_fit<br>OK Cancel |
|                          |        | Edit U   | JSERPROFILE<br>Windows value: 45324_030316_037<br>Linux value: ~<br>MacOSX value: ~  | X<br>7B2_B7C8_split_Orb_Stack_esd_ifg_deb_dinsar_ML_fit<br>OK Cancel |

#### SNAPHU Import

- Navigate to Radar > Interferometric > Unwrapping > Snaphu Import
- In the Snaphu Import window:
  - In the Read Phase tab, select the interferogram product (s1A\_IW\_SLC\_\_1SDV\_20191212T145256\_20191212T145324\_030316\_0377B2\_B7C8\_split\_Orb\_Stack\_esd\_ifg\_deb\_dinsar \_ML\_flt)
  - In the *Read Unwrapped Phase* tab, select the icon <u>int</u> to open a file menu and navigate to your Snaphu export folder then select the UnwPhase\_XXX.hdr file
  - Leave the option "Do NOT save Wrapped interferogram in the target product" unchecked, because it is required in the later step
  - In the Write tab, to store the imported unwrapped band in a separate product (recommended), add '\_unw' to the output name (here: SIA\_IW\_SLC\_\_ISDV\_20191212T145256\_20191212T145324\_030316\_0377B2\_B7C8\_split\_Orb\_Stack\_esd\_ifg\_deb\_dinsar\_ ML\_flt\_unw) and Run

|                                                                                                    | C Sniphu Import<br>1.Read Phase 2.Read Univrapper<br>Source Product<br>Name:<br>[13] SJA_JW_SLCISDV_20191                                                                                                    | C5 Phase 3-Snaphulmport 4-W/Ite                                                                                                    |                       |
|----------------------------------------------------------------------------------------------------|----------------------------------------------------------------------------------------------------|----------------------------------------------------------------------------------------------------|-----------------------|
| Radar     Iools     Window     Help       Apply Orbit File     Radiometric     >       Radiometric     >       Speckle Filtering     >       Corregistration     >       Corregistration     >       Products     >                            | C Select Source Product<br>Look in: 51AJW_SLC_1SDV_201912127145256_201912127145324_030316_03                                                                                                    | v<br>37782_B708_ppit_Orb_Stack_end_ifg_deb_sineer_Mfit                                                                                                    | ×                     |
| Polarimetric       Itering         Geometric       Uwwzpping         Sentinel-TOPS       PS/\SBAS         ENVISATASAR       InsAR Stack Overview         SAR Applications       Snaphu Import         SAR Utilities       Insar Stack Overview | Nom           Documents r           Documents r           Documents r           Documents r           Documents r           Documents r           Documents r           Documents r           Documents r           Documents r           Documents           Documents           D | Taile         Type d'élément         ModRé le<br>Dossier de f.c           31ª dect.         Fichier INB         77/02/2020 16:37           320 cet.         Fichier INB         77/02/2020 16:37           302 cet.         Fichier INB         77/02/2020 16:37           302 cet.         Fichier INB         77/02/2020 16:37           1,73 Ko         Fichier INB         77/02/2020 16:37           3,70 Ko         Document         17/02/2020 16:37           3,74 Ko         Fichier INB.         17/02/2020 16:37           3,44 Ko         Fichier INB.         17/02/2020 17:24           3,44 Ko         Fichier INB.         17/02/2020 17:24           14,5 Ko         Fichier INB.         17/02/2020 17:24           14,5 Ko         Fichier INB.         17/02/2020 17:24           14,5 Ko         Fichier INB.         17/02/2020 17:24           14,5 Ko         Fichier INB.         17/02/2020 17:24           14,5 Ko         Fichier INB.         17/02/2020 17:24           14,5 Ko         Fichier INB.         17/02/2020 17:24           160 Ko         Fichier INB.         17/02/2020 17:27 | ×<br>Select<br>Cancel |
|                                                                                                    | The                                                                                                    | Snaphu Import tab                                                                                                    |                       |

A new product is added to the Product Explorer which contains the wrapped interferogram (Phase\_ifg\_IW...), the coherence (coh\_IW\_...) and the unwrapped phase generated with snaphu (here: Unw\_Phase\_ifg\_08Dec2019\_20Dec2019)

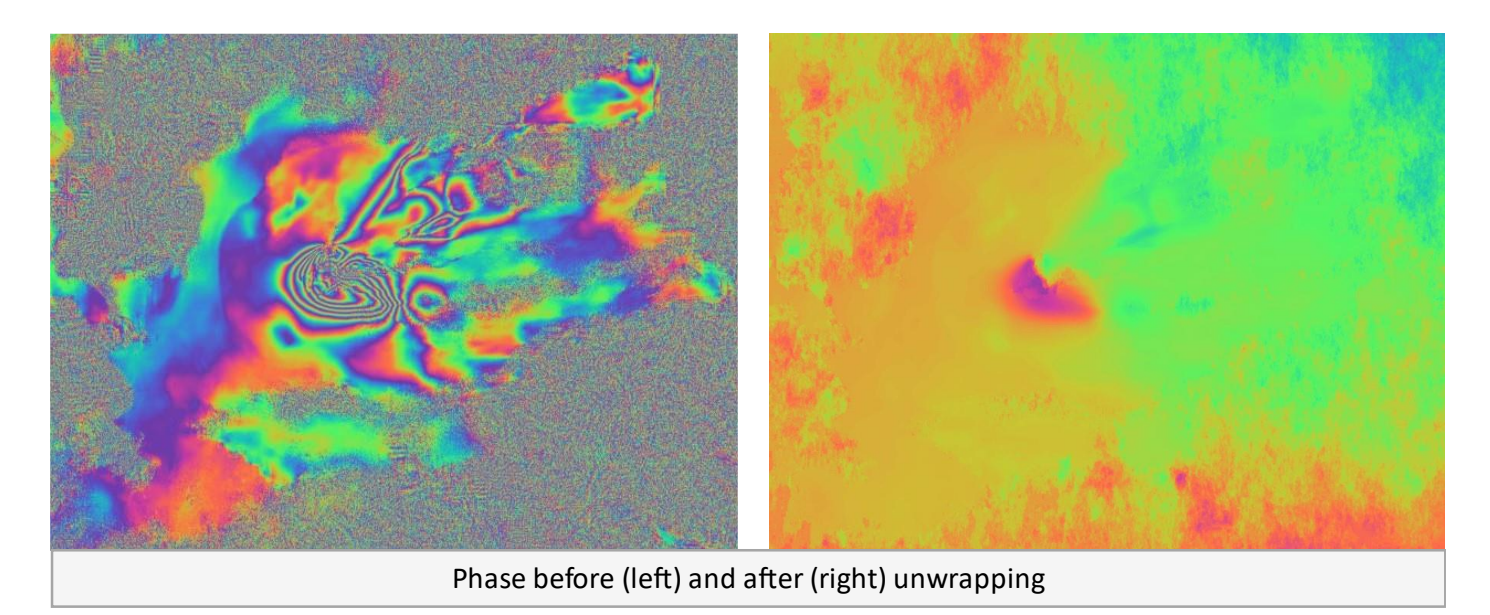

#### • Phase to Displacement

The unwrapped phase is now a continuous raster but not yet a metric measure. To convert the radian units into absolute displacements, the *Phase to Displacement* operator (under *Radar* > *Interferometric* > *Products*) is applied to the unwrapped product.

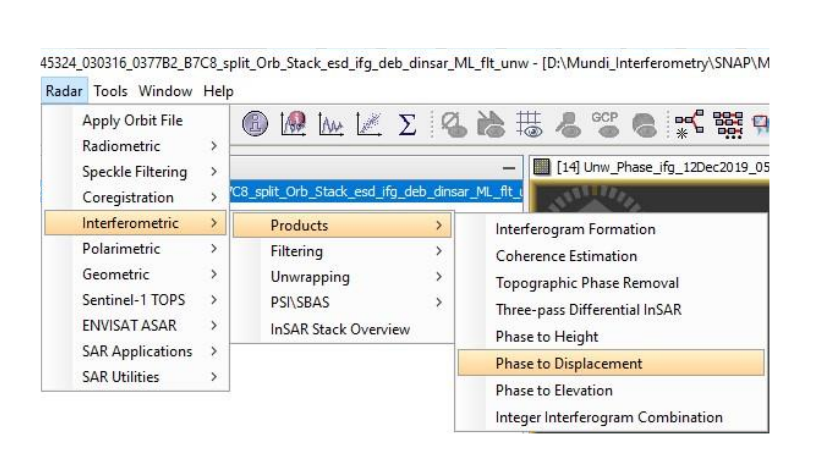

| /O Parameter                                                           | S Processing Para                                                    | ameters          |                           |                                       |          |
|------------------------------------------------------------------------|----------------------------------------------------------------------|------------------|---------------------------|---------------------------------------|----------|
| Source Produ<br>source:                                                | ct                                                                   |                  |                           |                                       |          |
| [14] S1A_IV                                                            | _SLC1SDV_201                                                         | 91212T1452       | 56_201912                 | 12T145324_0                           | ~        |
| Target Produ                                                           | ct                                                                   |                  |                           |                                       |          |
| Name:<br>4_030316_0                                                    | 377B2_B7C8_split_                                                    | _Orb_Stack_      | esd_ifg_deb               | o_dinsar_ML_flt_                      | _unw_dsp |
| Name:<br>4_030316_0<br>Save as:<br>Directory                           | 377B2_B7C8_split_<br>BEAM-DIMAP                                      | _Orb_Stack_      | esd_ifg_deb               | o_dinsar_ML_flt_                      | _unw_dsp |
| Name:<br>4_030316_0<br>Save as:<br>Directory<br>Indi_snap              | 377B2_B7C8_split<br>BEAM-DIMAP<br>:<br>tutorial\volcan_p             | _Orb_Stack_<br>v | esd_ifg_deb<br>8_v3_snaph | o_dinsar_ML_fit_<br>nu_tile50\test_si | _unw_dsp |
| Name:<br>4_030316_0<br>Save as:<br>Directory<br>Indi_snap<br>Open in 1 | 377B2_B7C8_split_<br>BEAM-DIMAP<br>':<br>>_tutorial\volcan_p<br>SNAP | _Orb_Stack_<br>v | esd_ifg_deb<br>8_v3_snaph | o_dinsar_ML_fit_<br>nu_tile50\test_sr | unw_dsp  |
| Name:<br>4_030316_0<br>Save as:<br>Directory<br>Indi_snap<br>Open in S | 377B2_B7C8_split_<br>BEAM-DIMAP<br>':<br>>_tutorial\volcan_p<br>SNAP | _Orb_Stack_<br>v | esd_ifg_deb<br>8_v3_snaph | o_dinsar_ML_fit_<br>nu_tile50\test_sr | unw_dsp  |

~

#### • Terrain Correction (Geocoding)

Terrain Correction will geocode the image by correcting SAR geometric distortions using a digital elevation model (DEM) and producing a map projected product.

- Navigate to Radar > Geometric > Terrain Correction > Range-Doppler Terrain Correction
- In the *Range-Doppler Terrain Correction* window, select the Unwrapped Phase product as an input in the first time and then repeat the same operation for the displacement product
- In the *Processing Parameters* tab:
  - Select the option to Mask out areas without elevation
  - Change **pixel spacing**, if desired
  - If no Source Band is selected, all bands of the input product are geometrically corrected

Renar Develop Terris Constitue

• Click **Run** to geocode your data

|                        |      |                                         |                                   | I/O Parameters Processing Parameters | ters                                                                                                    |                                                                                                    |
|------------------------|------|-----------------------------------------|-----------------------------------|--------------------------------------|----------------------------------------------------------------------------------------------------|----------------------------------------------------------------------------------------------------|
|                        |      |                                         |                                   | Source Bands:                        | i_jfg_VV_12Dec2019<br>q_jfg_VV_12Dec201<br>Intensity_jfg_VV_12<br>Phase_jfg_VV_12Dec<br>coh_JW3_VV_12Dec<br>Unw_Phase_jfg_120 | 9_05Mar 2020<br>9_05Mar 2020<br>Dec2019_05Mar 2020<br>2019_05Mar 2020<br>2019_05Mar 2020<br>Dec2019_05Mar 2020 |
|                        |      |                                         |                                   | Digital Elevation Model:             | SRTM 3Sec (Auto Download)                                                                                                    |                                                                                                    |
|                        |      |                                         |                                   | DEM Resampling Method:               | BILINEAR_INTERPO                                                                                                    | LATION                                                                                                    |
|                        |      |                                         |                                   | Image Resampling Method:             | BILINEAR_INTERPO                                                                                                    | LATION                                                                                                    |
|                        |      |                                         |                                   | Source GR Pixel Spacings (az x rg):  | 14.06(m) x 13.53(m                                                                                                    | 1                                                                                                    |
|                        |      |                                         |                                   | Pixel Spacing (m):                   | 14.06                                                                                                    |                                                                                                    |
| r Tools Window Help    |      |                                         |                                   | Pixel Spacing (deg):                 | 1.26303128947204                                                                                                    | 72E-4                                                                                                    |
| Apply Orbit File       | P    | > > = • • • • • • • • • • • • • • • • • |                                   | Map Projection:                      |                                                                                                    | WGS84(DD)                                                                                                    |
| Radiometric            | -, 曲 | +                                       |                                   | Mask out areas without elevation     | Output complex                                                                                                    | data                                                                                                    |
| Speckle Filtering      | ,    |                                         |                                   | Output bands for:                    |                                                                                                    |                                                                                                    |
| Coregistration         |      |                                         |                                   | Selected source band                 | DEM                                                                                                    | Latitude & Longitude                                                                                           |
| Interferometric        | >    |                                         |                                   | Incidence angle from ellipsoid       | Local incidence and                                                                                                    | le 🗌 Projected local incidence a                                                                               |
| Geometric              | >    | Terrain Correction >                    | Range-Doppler Terrain Correction  | Apply radiometric normalization      |                                                                                                    |                                                                                                    |
| Sentinel-1 TOPS        | >    | Ellipsoid Correction >                  | SAR Simulation                    | Save Signal band                     | Use projected local                                                                                                    | incidence angle from DEM                                                                                       |
| ENVISAT ASAR           | >    | SAR-Mosaic                              | SAR-Simulation Terrain Correction |                                      | Use projected local                                                                                                    | insidence origin from prov                                                                                     |
| SAR Applications       | >    | ALOS Deskewing                          |                                   | Save Gammau band                     | Use projected local                                                                                                    | nodence angle from DEM                                                                                         |
| SAR Utilities          | >    | Slant Range to Ground Range             |                                   | Save Beta0 band                      |                                                                                                    |                                                                                                    |
| SAR Wizards            | >    | Update Geo Reference                    |                                   | Auxiliary File (ASAR only):          | Latest Auxiliary File                                                                                                    |                                                                                                    |
| Complex to Detected GR | 1    |                                         |                                   |                                      |                                                                                                    | ·                                                                                                    |
| Multilooking           |      |                                         |                                   |                                      |                                                                                                    | <u>R</u> un g                                                                                                  |

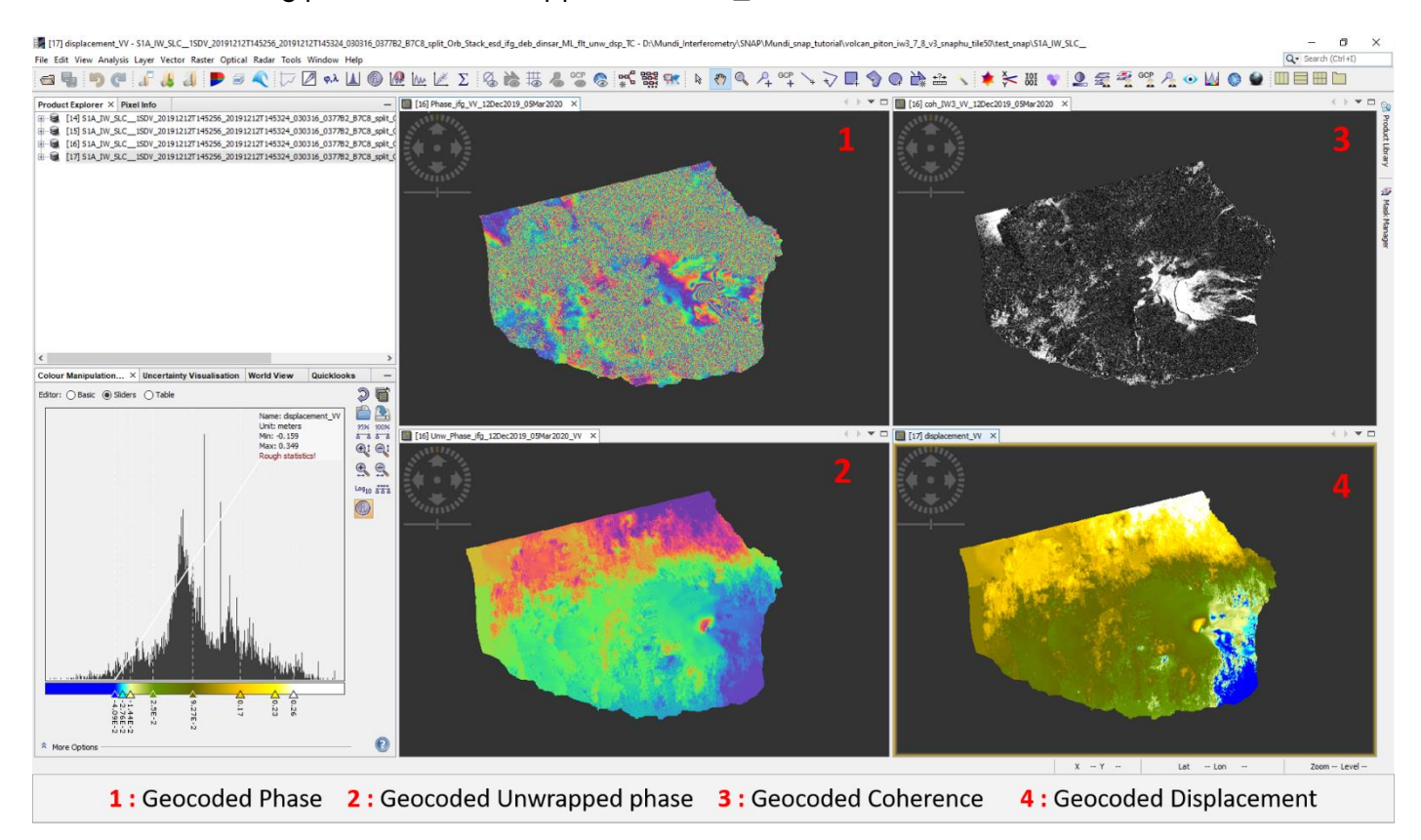

#### • Mask out low coherence pixels

Sometimes it is good to mask out image parts with low coherence to prevent misinterpretation of patterns which resulted from phase decorrelation. This is why the coherence is transferred into the displacement product as follow:

- Add the coherence via the *Band Maths* operator (right-click on the displacement product and select **Band Maths**).
- Call the new raster which is to be generated coherence and uncheck the "Virtual" option
- Open the Band Maths Expression Editor by clicking Edit Expression. You can now switch between products which have the same dimensions (rows and columns) in the Band Maths Expression Editor and double-clicking the coherence band of a previous product to add it to the expression window. Confirm with OK (twice) to apply the calculation.
- The coherence band is now part of the displacement product

|                                                                                                    | Band Maths Expression Editor                                                   |                                                                                 | ×                                  |  |  |
|----------------------------------------------------------------------------------------------------|--------------------------------------------------------------------------------|---------------------------------------------------------------------------------|------------------------------------|--|--|
|                                                                                                    | Product: [3] S1A_IW_SLC1SDV_20191212T145256_201                                | 0191212T145324_030316_0377B2_B7C8_split_Orb_Stack_esd_ifg_deb_dinsar_ML_flt_unw |                                    |  |  |
|                                                                                                    | Data sources:                                                                  |                                                                                 | Expression:                        |  |  |
|                                                                                                    | \$3.Intensity_ifg_VV_12Dec2019_05Mar2020                                       | 0 + 0                                                                           | \$3.coh_IW3_VV_12Dec2019_05Mar2020 |  |  |
| Sand Mathe                                                                                                    | \$3.Phase_ifg_VV_12Dec2019_05Mar2020                                           | a – a                                                                           |                                    |  |  |
| Tenet modult                                                                                                    | \$3.coh_IW3_VV_12Dec2019_05Mar2020<br>\$3.Unw_Phase_ifg_12Dec2019_05Mar2020_VV |                                                                                 |                                    |  |  |
| [2] S1A_JW_SLCISOV_201912127145256_201912127145324_000316_037782_B7C8_split_Orb_Stack_esd_ifg_deb_dinser_ML_fit_unw_dap_TC v |                                                                                | @ * @                                                                           |                                    |  |  |
| Name: coherence                                                                                                    |                                                                                | 0/0                                                                             |                                    |  |  |
| Description:                                                                                                    |                                                                                | (8)                                                                             |                                    |  |  |
| Spectral wavelength: 0.0                                                                                                    |                                                                                | 107                                                                             |                                    |  |  |
| Virtual (save expression only, don't store data)                                                                             |                                                                                | Constants V                                                                     | 1                                  |  |  |
| Replace NaN and infinity results by 1845                                                                                     | Show bands                                                                     | Operators 🗸                                                                     | 1                                  |  |  |
| Generate associated uncertainty band                                                                                         | Chow marke                                                                     | Functions V                                                                     | 1                                  |  |  |
| Band maths expression:                                                                                                    |                                                                                |                                                                                 |                                    |  |  |
|                                                                                                    | Show tie-point grids                                                           |                                                                                 |                                    |  |  |
| Load Save Edit Expression                                                                                                    | Show single flags                                                              |                                                                                 |                                    |  |  |
| QK Cancel Help                                                                                                    |                                                                                |                                                                                 | QK Cancel Help                     |  |  |
|                                                                                                    | Transfer of bands between pr                                                   | oducts                                                                          |                                    |  |  |

To mask out image parts with low coherence, right-click on the geocoded displacement band and select **Properties**.

In the Valid-Pixel Expression, enter the term coherence > 0.6

All pixels with a coherence value below 0.6 are now made transparent in SNAP.

| □-€ [2] S1A_IW_SLC1SDV_201<br>⊕ ☐ Metadata<br>⊕ ☐ Vector Data<br>⊕ ☐ Bands                                  | 91212T145256_201  | 91212T145324_03031  | Product Node Properties Name Description Modified Raster Band Properties Unit Data Type Raster size Valid-Pixel Expression No-Data Value Used   | displacement_VV<br>meters<br>float32<br>6656 x 4362<br>coherence > 0.4 |      |
|----------------------------------------------------------------------------------------------------|-------------------|---------------------|----------------------------------------------------------------------------------------------------|------------------------------------------------------------------------|------|
| □-€ [2] S1A_IW_SLC1SDV_201<br>⊕ ☐ Metadata<br>⊕ ☐ Vector Data<br>⊕ ☐ Bands                                  | 91212T145256_201  | 91212T145324_03031  | Name<br>Description<br>Modified<br>I Raster Band Properties<br>Unit<br>Data Type<br>Raster size<br>Valid-Pixel Expression<br>No-Data Value Used | displacement_VV<br>meters<br>float32<br>6656 x 4362<br>coherence > 0.4 |      |
| [2] S1A_IW_SLC1SDV_201     [2] Metadata     [2] Vector Data     [2] S1A_IW_SLC1SDV_201                      | 91212T145256_201  | 91212T145324_03031  | Description<br>Modified<br>I Raster Band Properties<br>Unit<br>Data Type<br>Raster size<br>Valid-Pixel Expression<br>No-Data Value Used         | meters<br>float32<br>6656 x 4362<br>coherence > 0.4                    |      |
| □- 😹 [2] S1A_IW_SLC1SDV_201<br>□ □ Metadata<br>□ □ Vector Data<br>□ □ Bands                                 | 91212T145256_201  | 91212T145324_03031  | Modified<br>☐ Raster Band Properties<br>Unit<br>Data Type<br>Raster size<br>Valid-Pixel Expression<br>No-Data Value Used                        | meters<br>float32<br>6656 x 4362<br>coherence > 0.4                    |      |
| [2] S1A_IW_SLC1SDV_201     [1] Metadata     [2] Vector Data     [2] Metads                                  | 91212T145256_201  | 91212T145324_03031  | Raster Band Properties Unit Data Type Raster size Valid-Pixel Expression No-Data Value Used                                                     | meters<br>float32<br>6656 x 4362<br>coherence > 0.4                    |      |
| [2] S1A_IW_SLC1SDV_201     [1] Metadata     [1] Vector Data     [1] Bands                                   | 91212T145256_201  | 91212T145324_03031  | Unit<br>Data Type<br>Raster size<br>Valid-Pixel Expression<br>No-Data Value Used                                                                | meters<br>float32<br>6856 x 4362<br>coherence > 0.4                    |      |
| [2] S1A_IW_SLC1SDV_201     Def Detadata     Def Detadata     Def Detadata     Def Detadata     Def Detadata | 91212T145256_201  | 91212T145324_03031  | Data Type<br>Raster size<br>Valid-Pixel Expression<br>No-Data Value Used                                                                        | float32<br>6856 x 4362<br>coherence > 0.4                              | KK   |
| □ ··· ♀ [2] S1A_IW_SLC1SDV_201<br>··· □ Metadata<br>··· □ Vector Data<br>··· □ Bands                        | 91212T145256_201  | 91212T145324_03031  | Raster size<br>Valid-Pixel Expression<br>No-Data Value Used                                                                                     | 6856 x 4362<br>coherence > 0.4                                         |      |
|                                                                                                    | 912121145256_201  | 912121 145524_03031 | Valid-Pixel Expression<br>No-Data Value Used                                                                                                    | coherence > 0.4                                                        |      |
| Metadata     Vector Data     Sands                                                                          |                   |                     | No-Data Value Used                                                                                                    |                                                                        |      |
| i vector Data<br>⊡∵ 🔄 Bands                                                                                 |                   |                     |                                                                                                    | $\leq$                                                                 |      |
| Bands                                                                                                    |                   |                     | No-Data Value                                                                                                    | 0.0                                                                    |      |
|                                                                                                    |                   |                     | Spectral Wavelength                                                                                                    | 0.0                                                                    |      |
| displacement_VV                                                                                             | Add Elevation Pa  | nd                  | Spectral Bandwidth                                                                                                    | 0.0                                                                    |      |
| i coherence                                                                                                 | Add Elevation ba  | nu                  | Ancillary Variables                                                                                                    |                                                                        | 12,  |
|                                                                                                    | Band Maths        |                     | Ancillary Relations                                                                                                    |                                                                        | 14.  |
|                                                                                                    | Convert Band      |                     |                                                                                                    |                                                                        |      |
|                                                                                                    | Filtered Band     |                     |                                                                                                    |                                                                        |      |
|                                                                                                    | Linear to/from dB |                     |                                                                                                    |                                                                        |      |
|                                                                                                    |                   |                     |                                                                                                    |                                                                        |      |
|                                                                                                    | Export Transect P | ixels               |                                                                                                    |                                                                        |      |
|                                                                                                    | Open Image Win    | dow                 |                                                                                                    |                                                                        |      |
|                                                                                                    | Add Land Cover    | Band                | displacement VV                                                                                                    |                                                                        | 0    |
|                                                                                                    | Cut               | Ctrl+X              | 6856 x 4362 pixels, (meters)                                                                                                    |                                                                        |      |
|                                                                                                    | Conv              | Ctrl+C              | 1                                                                                                    |                                                                        |      |
|                                                                                                    | 20099             | curre               |                                                                                                    |                                                                        |      |
|                                                                                                    | Paste             | Ctrl+V              |                                                                                                    |                                                                        |      |
|                                                                                                    | Delete            | Delete              |                                                                                                    |                                                                        |      |
|                                                                                                    | Properties        |                     |                                                                                                    | Close                                                                  | Help |
|                                                                                                    |                   |                     |                                                                                                    |                                                                        |      |

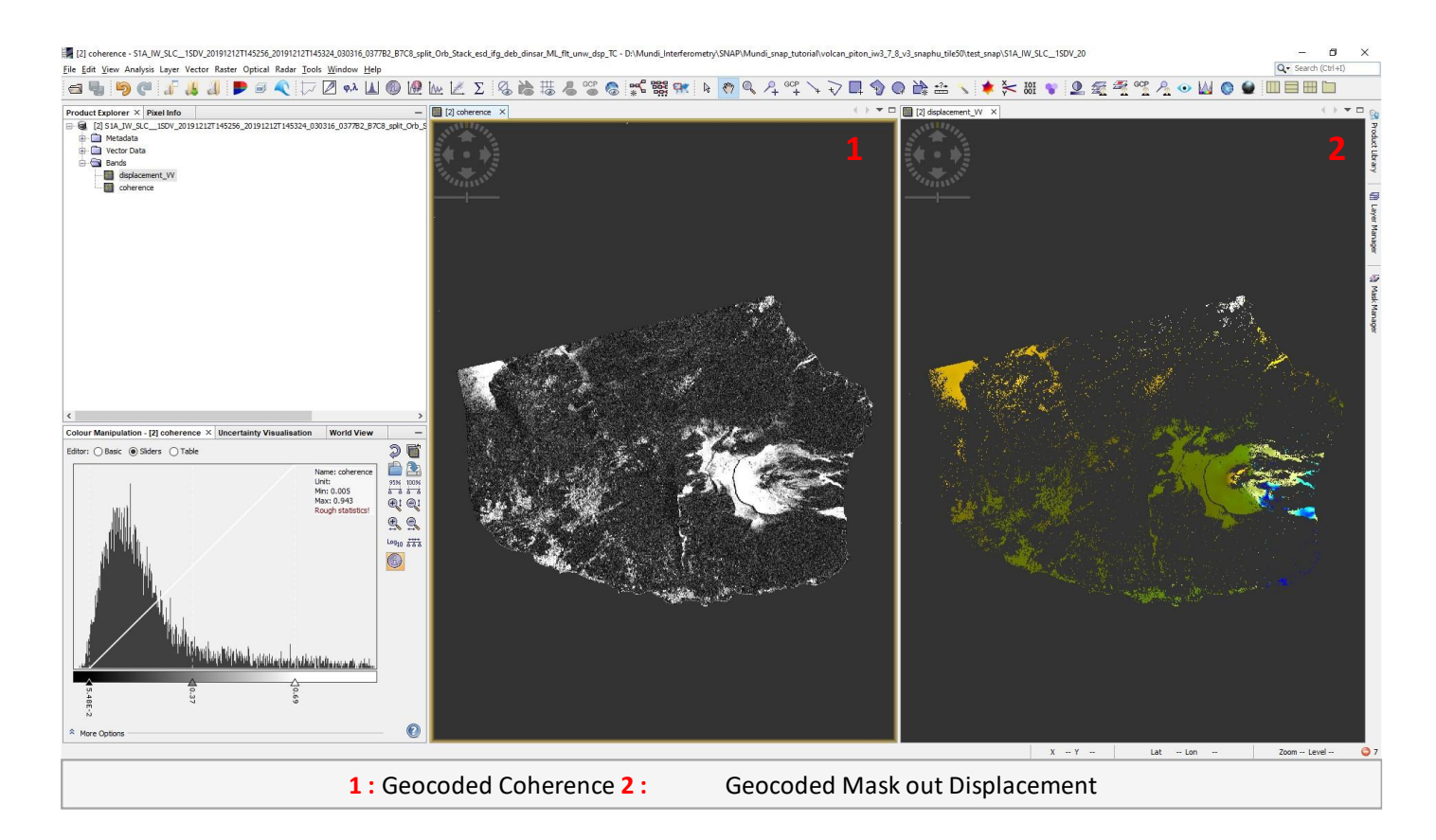

#### 3.4.3 Results

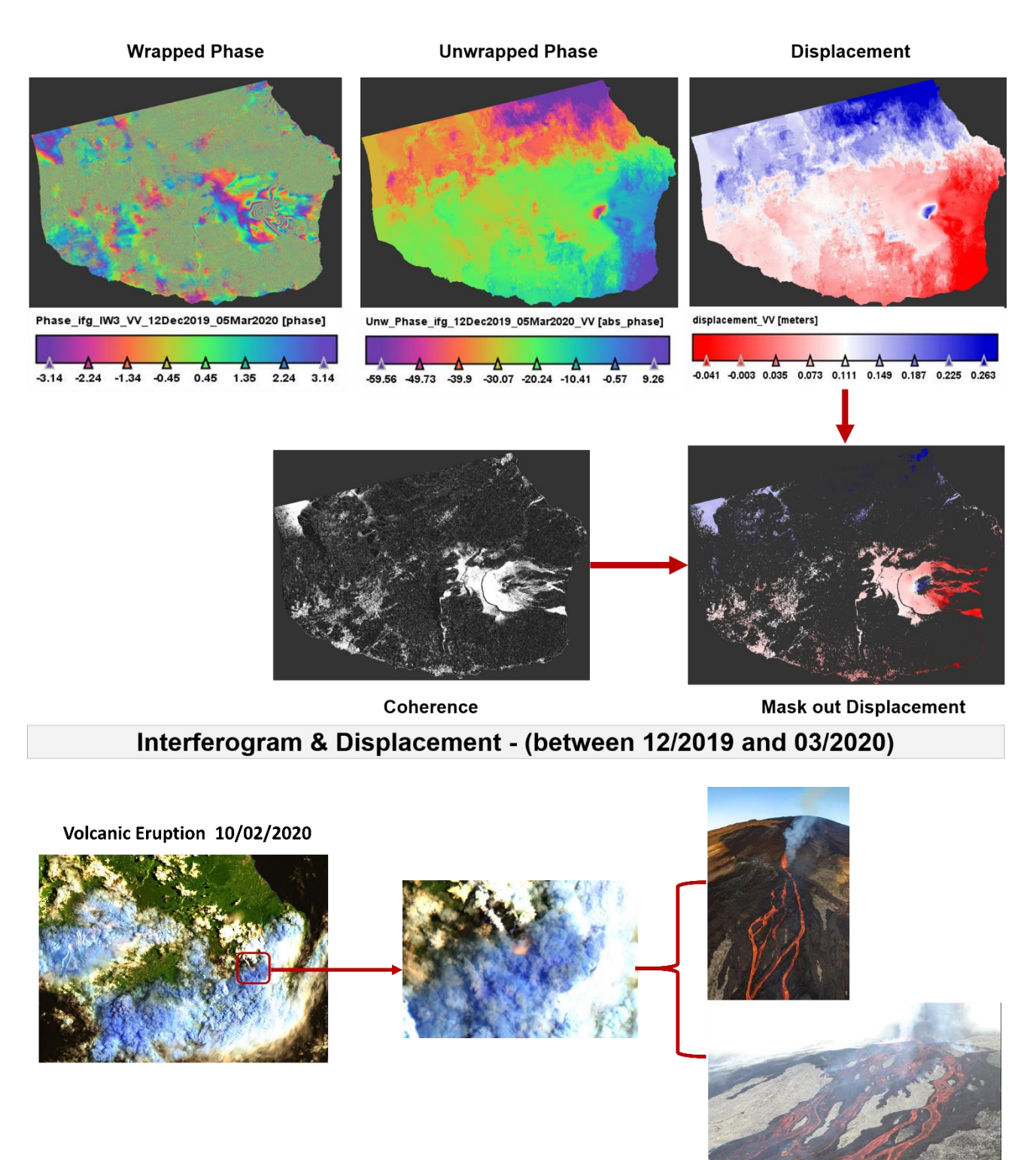

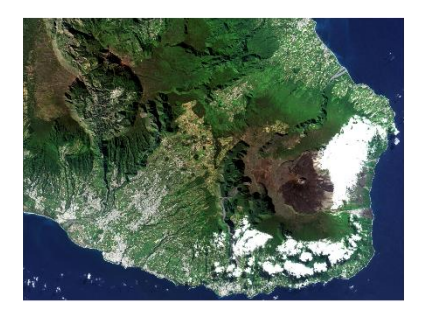

Displacement (12/2019 and 03/2020)

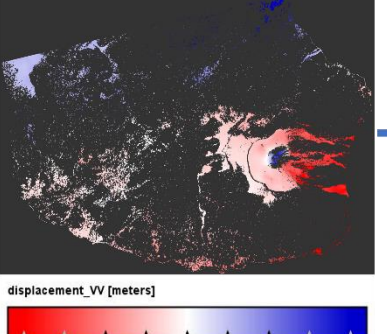

-0.041 -0.003 0.035 0.073 0.111 0.149 0.187 0.225 0.263

ZOOM

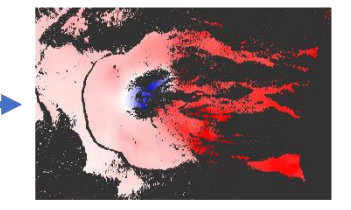

Volcanic Eruption 10/02/2020 & Displacement - (between 12/2019 and 03/2020)

These illustrations show terrain displacements after the volcanic eruption of Peak of the Furnace (eastern side of Réunion island) that occurred on February 10th 2020, computed on MUNDI VM with the SNAP toolbox from a set of ascending Sentinel-1 SLC pair (resp 2019/12/12 and 2020/03/05).